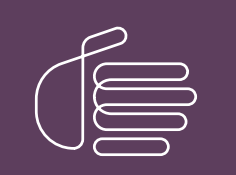

**PureConnect**®

## 2020 R3

Generated:

17-August-2020

Content last updated:

03-June-2020

See Change Log for summary of changes.

# **GENESYS**

## **Interactive Update**

## **Technical Reference**

## Abstract

Interactive Update is the recommended method for applying CIC 2015 R1 or later releases and patches to client workstations. It enables CIC administrators to manage release and patch updates to CIC and other PureConnect products and to download and apply the updates to client workstations and other devices on the CIC system network.

For the latest version of this document, see the PureConnect Documentation Library at: http://help.genesys.com/pureconnect.

For copyright and trademark information, see https://help.genesys.com/pureconnect/desktop/copyright\_and\_trademark\_information.htm.

## **Table of Contents**

| Table of Contents                                                                          | 2     |
|--------------------------------------------------------------------------------------------|-------|
| Introduction to Interactive Update                                                         | 4     |
| About Interactive Update                                                                   | 5     |
| Interactive Update Provider                                                                | 5     |
| Local provider                                                                             | 5     |
| Standalone provider                                                                        | 6     |
| Remote provider                                                                            | 6     |
| Interactive Update Client                                                                  | 6     |
| Interactive Update Client service                                                          | 6     |
| Interactive Update Client application                                                      | 6     |
| Interactive Update Client configuration                                                    | 6     |
| Choose your release and patch deployment method                                            |       |
| Interactive Update (recommended)                                                           |       |
| Manual download                                                                            | /     |
| Group policy deployment                                                                    | /     |
| Ports used by interactive update                                                           | /     |
| Interactive Update configuration data file                                                 | /     |
| Control frequency of automatic check for updates                                           | 8     |
| Set maximum message size for large numbers of updates                                      | 8     |
| Secresponse clime for client service contacting local provider<br>Vorify digital signature | 8     |
| venny uigital signature<br>Install a romata providor                                       | 8<br> |
| Install a remote provider                                                                  | 8     |
| Interaction Administrator configuration for interactive opdate                             | 9     |
| Interactive Update and CIC 2015 RT or later                                                | 10    |
| About Interactive Update 2015 RT or later                                                  | 10    |
|                                                                                            | 10    |
| CIC server (local provider server)                                                         | 10    |
| Non-CiC server (remote or standalone provider server)                                      | 10    |
|                                                                                            | 10    |
| New CIC installations                                                                      | 10    |
| Apply CIC and Interactive Undete release undetee to evicting installations                 | 11    |
| Apply CIC and Interactive Update neteb undetee                                             | 11    |
| Apply CIC and Interactive Opdate patch updates                                             | 10    |
| Interactive Update Provider                                                                | 12    |
| Launch Interactive Update Provider Config                                                  | 12    |
| Launch Interactive Update Provider Config on the CIC server                                | 12    |
| About pages Interactive Update Provider remotely                                           | 13    |
| Activity page. Interactive opdate Provider Server Information                              | 13    |
| View Ledote Activity                                                                       | 13    |
| Lico Activity Details for Troublochooting                                                  | 13    |
| Depart page: Display Interactive Lindete status report                                     | 15    |
| Display the report                                                                         | 10    |
| Display the lepon<br>Display details for a status and a machine                            | 10    |
| Configuration hade                                                                         | 17    |
| Change the location of the database                                                        | 21    |
| Configure provider discovery                                                               | 21    |
| View the servers in a switchover pair                                                      | 22    |
| Add a server                                                                               | 23    |
| Add an authorized user                                                                     | 24    |
| Machines page: Machines overview                                                           | 24    |
| The Machines page                                                                          | 25    |
| Machine details                                                                            | 25    |
| Select a machine                                                                           | 27    |
| Search for a machine                                                                       | 27    |
| Group data by column heading                                                               | 28    |
| Groups page: Create and manage groups                                                      | 28    |
| Create a group                                                                             | 30    |
| Add a machine to a group                                                                   | 33    |
| Remove a machine from a group that you created                                             | 35    |
| Modify the settings for a group                                                            | 35    |
| Remove a group                                                                             | 36    |

| Updates page: Manage updates and installs                                         | 36    |
|-----------------------------------------------------------------------------------|-------|
| The Updates page                                                                  | 36    |
| Updates data grid details                                                         | 38    |
| Update property details                                                           | 38    |
| Filter updates by product line and product component                              | 42    |
| Group updates by column heading                                                   | 43    |
| Add new updates                                                                   | 43    |
| Modify existing update                                                            | 50    |
| Delete update                                                                     | 51    |
| Mark as High Priority                                                             | 52    |
| View the status of an update                                                      | 53    |
| Change current state of updates                                                   | 53    |
| Mark updates to be pushed out to client machines                                  | 54    |
| Related install relationships                                                     | 54    |
| Remove updates from client machines                                               | 56    |
| Interactive Update Client                                                         | 57    |
| Interactive Update Client configuration details                                   | 57    |
| Launch Interactive Update Client Configuration                                    | 58    |
| Configuration tab: Specify how updates will be downloaded and installed           | 58    |
| Provider Servers tab: Modify provider server list                                 | 60    |
| Proxy Configuration tab: Add Web Proxy server information                         | 61    |
| Interactive Update Client application: How updates are applied                    | 61    |
| Interactive Update Client task tray icon                                          | 66    |
| Interactive Update Client service                                                 | 67    |
| License verification                                                              | 67    |
| Release, patch, and ES deployment                                                 | 67    |
| Interactive Update troubleshooting                                                | 68    |
| Customer Interaction Center Server update failed to apply                         | 68    |
| Invalid response from server                                                      | 68    |
| Refresh doesn't work when uploading multiple updates                              | 69    |
| Cannot download updates from a CIC server in a domain outside of ISA proxy server | 69    |
| Interactive Update Provider Config gets stuck on the Please Wait message          | 69    |
| Processes need to be restarted when updates are being applied                     | 72    |
| Change Log                                                                        | 73    |
|                                                                                   | , , , |

## **Introduction to Interactive Update**

Interactive Update is the recommended method for applying CIC 2015 R1 or later releases and patches to client workstations. Similar to the Microsoft Update process, Interactive Update enables administrators to manage release and patch updates to CIC and other PureConnect products, and to download and apply the updates to client workstations and other devices on the CIC system network.

#### Note:

The CIC product suite has a new distribution model with new naming, faster release cycles, and higher quality. Interactive Update 2.0 SU 5 was the last release using the older model. Interactive Update 2015 R1 or later can be applied to any Interactive Update 2.0 SU.

## **About Interactive Update**

## **Interactive Update Provider**

Interactive Update Provider consists of the following components:

- Interactive Update Provider service distributes updates to client machines.
- Interactive Update Provider Web interface is a Windows service that enables administrators and authorized users to manage configuration and deployment of updates to client machines.
- Interactive Update Provider Content Scanner service identifies available updates to download.

The Interactive Update uses the following types of providers:

- Local provider
- Standalone provider
- <u>Remote provider</u>

#### Local provider

Interactive Update Provider can be installed locally on one or more CIC Servers in a CIC implementation at a customer site. When Interactive Update Provider is installed on the CIC Server, running the Interactive Provider install is a step in CIC Server installation procedure. Administrators at customer sites use the local Interactive Update Provider to:

- Specify the local provider server and additional peer servers, where client machines can get updates.
- Specify the list of users authorized to manage the Interactive Update Provider Web interface.
- Monitor Interactive Update activity.
- Manage and modify Interactive Update Client Configuration settings for groups of client machines.
- Manage updates and related installs for deployment to groups of client machines. Starting with Interactive Update 2016 R1, the local provider can also
  manage updates and related installs for deployment to a remote provider. The remote provider then manages the deployment to groups of client machines.

#### Switchover pair

If you install Interactive Update Provider on more than one CIC Server to use as a primary and backup server in a switchover pair, the local providers are mutually exclusive. You must duplicate all configuration on both local providers.

Starting with Interactive Update 2016 R2, you can share the Interactive Update Provider database if you run a switchover pair. The benefits of sharing the database include:

- Improved reporting when using the Report page. For more information about the Report page, see Report page: Display Interactive Update status report.
- You can enter configuration settings on either provider in a switchover pair.
- You can locate the shared database in a separate location from the CIC Servers.

You can set up a shared database when you:

First install the CIC Server on the primary server in the switchover pair. During the install, enter the location for the shared database. The shared database is created at this location. Then when you install the CIC Server on the backup server, enter the same database location.
 If you do not enter a location for a shared database during the install, Interactive Update uses a separate database for the primary and backup server, and you must duplicate all configuration on both servers.

Upgrade to Interactive Update 2016 R2 or later from Interactive Update 2016 R1 or earlier. After the upgrade, open the Interactive Update Provider Web
interface on each server in the switchover pair, and Interactive Update Provider prompts you to enter the shared database location.
 For the primary server, if you enter a new database location, Interactive Update copies the current database to the new location for the shared database. If
you enter the current database location, Interactive Update continues to use a separate database for the primary and backup server, and you must duplicate
all configuration on both servers.

For the backup server, if you enter the new database location, Interactive Update merges the existing database on the backup server with the shared database in the new location. Interactive Update deletes any duplicate machines during the merge.

Use the Configuration page in the Interactive Update Provider Web interface to set up the shared database by entering a new location. You can also use the
Configuration page to change the location of an existing shared database that you previously set up for a switchover pair. Set up or change the database
location on each server in the switchover pair. For more information about the Configuration page, see Configuration page.

#### Important!

If you use a shared database or shared location for static content, you must grant read/write NTFS permissions to the local machine accounts for all provider servers and any service accounts associated with the Interactive Update Provider service.

To set NTFS Permissions:

- 1. In Windows Explorer, right-click the folder for shared content or the database file and select Properties.
- 2. On the Security tab, select Edit to change permissions.
- 3. Add the machine name of the server or service account to which to grant permissions and set permissions to allow full control.

#### Standalone provider

Starting with Interactive Update 2.0 SU 5 and continuing with Interactive Update 2015 R1 or later, Interactive Update Provider can be installed on a non-CIC server on the CIC network as a stand-alone provider. Using a stand-alone provider as a local provider to receive the following benefits:

- Improved CIC server performance because the web service calls and file downloads that Interactive Update Provider manages are off-loaded to a separate machine.
- Only one provider to administer, instead of the two required when the provider is installed on primary and backup CIC servers in a switchover pair.

#### Note:

When you run the Interactive Update Provider install on a non-CIC server, you must enter the path to the license file.

#### **Remote provider**

Starting with Interactive Update 2016 R1, you can install Interactive Update Provider as a remote provider. If you have remote sites that currently connect to your Interactive Update Provider, you can reduce bandwidth usage by creating a remote provider at each site. A remote provider stores updates at each site. The remote provider downloads updates to the remote site once. Client machines at the remote site retrieve their updates from their remote provider. An administrator creates groups of machines and designates which remote provider the client machines use.

Use a remote provider to receive the following benefits:

- Reduces the number of times that content must be delivered across the WAN.
- Client machines at a remote site receive updates from the remote provider instead of the local provider.
- Client machines at a remote site can contact any of the other providers if the remote provider becomes unavailable.

You cannot access the Interactive Update Provider Web interface on a remote provider machine.

#### Note:

- For information about installing Interactive Update Provider on a machine to function as a remote provider, see Install a remote provider in this document.
- For more information about groups, see Groups page: Create and manage groups.

### **Interactive Update Client**

Interactive Update Client is installed on:

- The CIC server.
- All client machines at the customer site that receive updates. A client machine is defined as a client workstation or any other device on the CIC network.
- Starting with Interactive Update 2016 R1, Interactive Update Client is installed on a machine that functions as a remote provider.

This section includes:

- Interactive Update Client service
- Interactive Update Client application
- Interactive Update Client configuration

#### Interactive Update Client service

The Interactive Update Client service is a Windows service that runs on the CIC server, a machine that functions as a remote provider, and all client machines at the customer site.

- On the CIC server, the Interactive Update Client service first verifies license information, and then connects to the provider and checks for available updates for product components installed on the CIC server and client machines. Next, the Interactive Update Client service downloads updates from the provider and installs them on the CIC server, as specified by the administrator in the Interaction Update Client configuration in the CIC server. The Interactive Update Client service downloads updates for client machines that will be available to view in Interactive Update Provider Configuration.
- On a remote provider, the Interactive Update Client service connects to the local provider and checks for updates for product components installed on the client machine. The Interactive Update Client service downloads updates for client machines to the remote provider.
- On a client machine, the Interactive Update Client service connects to the local provider or the remote provider and checks for updates for product components installed on the client machine. Next, the Interactive Update Client service downloads updates to product components from the local provider or the remote provider and installs them on the client machine.

#### Interactive Update Client application

The Interactive Update Client application provides notification on the CIC server, a remote provider, and a client machine, that updates are available. The Interactive Update Client application also provides notification to indicate download progress, installation progress, and whether a restart is required to complete an update.

#### Interactive Update Client configuration

If allowed by the administrator, users can configure the Interactive Update Client application on their machines for update download method. Administrators and users can also configure the Interactive Update Client application on client machines for more Provider Servers, and Web Proxy server information. The Interactive Update Client configuration is available from **Start – Programs – PureConnect – Interactive Client Config**.

## Choose your release and patch deployment method

You can choose to apply a PureConnect product release or patch in one of the following ways. If you choose to use Interactive Update, a number of options are available.

- Interactive Update (recommended)
- <u>Manual download</u>
- Group policy deployment

#### Interactive Update (recommended)

Genesys recommends using Interactive Update in either Automatic or Download update mode to apply releases and patches.

- Automatic update mode: Interactive Update automatically checks for, downloads, and applies the applicable components in the latest release or patch to
  the CIC server, workstations, and other devices on the CIC network at a specified time.
   Starting with Interactive Update 2015 R3, you can no longer use automatic update mode with the Interactive Update Client application on the CIC server.
- Download update mode: Interactive Update automatically checks for and downloads the appropriate release or patch components; and the CIC administrator determines when to apply the components to the CIC server, workstations, and all other devices on the CIC network. Alternatively, Interactive Update simply checks for updates; and the CIC administrator (or a user, if allowed by the CIC administrator) determines when to download and when to apply the release or patch components.

#### Manual download

In the manual download procedure, you download the release or patch components from the Product Information site and apply the appropriate components to the CIC server using Install.exe utility. You then can choose one of the following methods:

- Allow Interactive Update to download and apply the appropriate release or patch components to workstations and other devices on the CIC network.
- Manually download and apply the appropriate release or patch components to workstations and other devices on the CIC network.

For more about:

- Installing a new release and applying the latest patch, see CIC Server Installation in the PureConnect Installation and Configuration Guide at <u>https://help.genesys.com/cic/mergedProjects/wh\_tr/mergedProjects/wh\_tr\_installation\_and\_configuration/desktop/chapter\_11\_cic\_server\_installation.htm</u>.
- The latest PureConnect release and the latest Interactive Update release, see PureConnect Product Release Information at
- https://help.genesys.com/cic/desktop/pureconnect\_product\_releases.htm.

#### Note:

Genesys recommends that you update certain non-CIC servers (off-servers), such as Interaction Media Servers and ASR servers, before updating the CIC server. To apply updates to off-servers that must be updated before the CIC server, see Step 11: Apply the latest patch in the *PureConnect Installation and Configuration Guide* at

https://help.genesys.com/cic/mergedProjects/wh\_tr/mergedProjects/wh\_tr\_installation\_and\_configuration/desktop/step11\_apply\_the\_latest\_patch.htm.

#### Group policy deployment

You can use group policy deployment or similar medium to push release or patch updates to client workstations. For more information, see Group Policy Deployment for CIC Applications Technical Reference in the PureConnect Documentation Library.

### Ports used by Interactive Update

- Port 8092 is the port used between the local provider (CIC server) and client workstations for downloading updates to client workstations.
- Port 8042 is the port used for the Interactive Update Client Service to send messages to the Interactive Update Client Application.
- Port 8094 is the port used for the Interactive Update Client Service to listen to messages from the Interactive Update Client Application.

#### Important!

Interactive Update creates an exception to the firewall for ports 8092, 8042, and 8094 on Interactive Update Provider and/or Interactive Update Client or both to enable Interactive Update traffic. Make sure that the ports are not closed off. Otherwise, Interactive Update will not function correctly.

## Interactive Update configuration data file

All Interactive Update configuration data files are consolidated in single configuration file, InteractiveUpdate.config, located in the \ProgramFiles\InteractiveIntelligence\InteractiveUpdate directory on the client machine.

The following options were added to the InteractiveUpdate.config file are available in Interactive Update 2015 R1 or later. To set these options, client machines must exist in the default group.

- <u>Control frequency of automatic check for updates</u>
- Set maximum message size for large numbers of updates
- Set response time for client service contacting local provider
- Verify digital signature

#### Control frequency of automatic check for updates

Starting with Interactive Update 2.0 SU 5, administrators can set the minimum and maximum time for the Automatic option's check for updates timer in the CheckForUpdates setting in the Client Settings section of InteractiveUpdate.config. The settings are:

CFUTimeMin="1800000"

CFUTimeMax="3600000"

CFUUseCustomTime="true"

These are not required fields, and if left blank, the current default of 30-60 minutes is used.

#### Set maximum message size for large numbers of updates

Starting with Interactive Update 2.0 SU 4, administrators can set the maximum message size above the default to allow for large numbers of updates in the MaximumMessageSize setting in the ClientSettings section of InteractiveUpdate.config. This can help to avoid communication problems between the client and the server, especially when numerous ES's are included.

The default setting is 262144 bytes

The maximum setting is 2147483647 bytes

#### Set response time for client service contacting local provider

Starting with Interactive Update 2.0 SU 5, administrators can set the response time for the client service contacting the local provider in the SendTimeout setting in the ClientSettings section of InteractiveUpdate.config. This can help to avoid request timeouts occurring before client machine updates are finished.

The default setting is 1 minute.

The maximum setting is 10 minutes.

#### Verify digital signature

Starting with Interactive Update 2015 R1, administrators can validate digital signatures on downloaded updates before adding them to Interactive Update Provider, using the VerifyDigitalSignature setting. If this validation is not required, set it to False.

#### Install a remote provider

Starting with Interactive Update 2016 R1, you can install the Interactive Update Provider service on a server that you plan to use as a remote provider. For information about installing the Interactive Update Provider service on the CIC server, refer to <u>PureConnect Installation and Configuration Guide</u>.

To install Interactive Update Provider on a remote provider machine

- 1. Locate the Products installation utility (Install.exe) in the Installs directory on the CIC .iso.
- 2. Run Install.exe.
- 3. Select the Interactive Update tab, and then select Interactive Update Provider.
- 4. Click Install.
- 5. Click **OK** to confirm the installation.
- 6. Enter the path to the license file, and click **OK**.
- 7. Press Next to proceed past the Welcome screen.
- 8. Press Next to accept the default folder in the Destination Folder screen. The install created a subdirectory for Interactive Update.
- 9. Click Remote Provider in the Interactive Update Provider Server screen. Then enter the name or IP address of the local provider machine in the Local Provider Name field. Click Next.
- 10. Click Install to confirm that you are ready to install Interactive Update Provider.
- 11. Click Finish.
- 12. Click Yes to restart now.

## Interaction Administrator configuration for Interactive Update

Starting with Interactive Update 2016 R2, Interaction Administrator includes settings for Interactive Update. If Interactive Update Provider is installed on a CIC server, the Interactive Update Provider service registers with the CIC server when the service starts. If Interactive Update Provider is not installed on a CIC server, the local provider registers with the CIC server when you enter the CIC server in the **Configuration** page on the local provider.

This registration automatically completes the settings in Interaction Administrator. These settings indicate the provider and that Interactive update is installed and in use. The following example illustrates the settings in Interaction Administrator on the **Update Service** tab in **System Configuration**.

| Connection Security                        | Certif                          | ficate Ma     | enagement          | Promp   | t Server       | Text To   | Speech   | Display Nat | ne Porme |
|--------------------------------------------|---------------------------------|---------------|--------------------|---------|----------------|-----------|----------|-------------|----------|
| Languages                                  |                                 | ,             | laboves            |         | Host           | Server    |          | Trace L     | a de     |
| Site Information                           | A00 00                          | tions         | Interaction Client |         | Update Service |           | Custor   | Attributer  | Idetro   |
| Update Servi                               | ervice Au<br>ice URI            | slable        |                    |         |                |           | - Curro  |             | 100      |
| Update Servi<br>Update Servi<br>Auto-confe | ervice Aut<br>on URI<br>gured : | alable<br>htt | tp://bkaste1/      | dev2000 | ).com:8092     | (Interact | veUpdate |             | 100      |

Interactive Update uses these settings to provide improved:

- Error reporting. See Report page: Display Interactive Update status report.
- Provider identification. See Provider Servers tab: Modify provider server list.

#### Important!

The CIC server, Interactive Update, and the client applications on client machines must be on 2016 R2 or later versions in order for Interactive Update to provide improved error reporting and provider identification.

## Interactive Update and CIC 2015 R1 or later

This section describes requirements and installation information for Interactive Update 2015 R1 or later for CIC 2015 R1 or later.

- About Interactive Update 2015 R1 or later
- Requirements
- <u>New CIC installations</u>
- <u>Apply CIC and Interactive Update release updates to existing installations</u>
- Apply CIC and Interactive Update patch updates

## About Interactive Update 2015 R1 or later

- In the new distribution model, Interactive Update is always at the same release and patch level as CIC. For example, Interactive Update 2015 R1 was released with CIC 2015 R1.
- As with CIC 2015 R1 or later, Interactive Update 2015 R1 or later release components are .msi files. They are included on the CIC 2015 R1 or later .iso, available on the PureConnect Product Downloads page at <a href="https://help.genesys.com/pureconnect/secure/Downloads.aspx">https://help.genesys.com/pureconnect/secure/Downloads.aspx</a>.
- As with CIC 2015 R1 Patch1 or later, Interactive Update 2015 R1 Patch1 or later *patch components* are .msp files. They are included on the CIC 2015 R1 Patch1 or later .iso, available on the PureConnect Product Downloads page at <a href="https://help.genesys.com/pureconnect/secure/Downloads.aspx">https://help.genesys.com/pureconnect/secure/Downloads.aspx</a>.

#### Note:

Starting with PureConnect 2018 R2, metadata in an installation package includes the updated Manufacturer Name property. Interactive Update Client service verifies metadata fields such as the Manufacturer Name property in an installation package. For Interactive Update Provider to recognize updates to product components, apply one of the following patch updates to Interactive Update Provider and Interactive Update Client: 2018 R2, 2018 R1 patch 3, 2017 R4 patch 8, 2017 R3 patch 15, 2017 R2 patch 20, 2017 R1 patch 26, 2016 R4 patch 30.

If you do not apply the patch update, Interactive Update Provider fails to recognize updates to product components and the following message appears in the inin.updateproviderservice log file. Use the Log viewer utility to view the message in the log file.

Company property info for the patch is not Interactive Intelligence, Inc.: ManufacturerName='Genesys'

#### Requirements

Interactive Update 2015 R1 or later generally has the same CIC server and client workstation requirements as CIC 2015 R1 or later.

Note:

For the most recently supported versions and other details, see System Software Requirements page at <a href="https://help.genesys.com/cic/mergedProjects/wh\_tr/mergedProjects/wh\_tr/mergedProjects/wh

#### CIC server (local provider server)

- Microsoft Windows Server 2019 (64-bit)
- Microsoft Windows Server 2016 (64-bit)
- Microsoft Windows Server 2012 R2 (64-bit)
- Microsoft .NET Framework 4.7 or later
- ASP.NET 4.6

#### Non-CIC server (remote or standalone provider server)

- Microsoft Windows Server 2019 (64-bit)
- Microsoft Windows Server 2016 (64-bit)
- Microsoft Windows Server 2012 R2 (64-bit)
- Microsoft .NET Framework 3.5

Note:

The Interactive Update Provider running on Microsoft Windows 2012 R2 additionally requires .NET Framework 4.5.

• ASP.NET 4.5

#### **Client workstations**

- Microsoft Windows 10 Anniversary update and later
- Microsoft Windows 8.1 (64-bit)
- Microsoft Windows 7 SP1 (32-bit and 64-bit)
- Microsoft .NET Framework 4.7 or later

#### Web browser

We recommend using Internet Explorer 10 or later, Mozilla Firefox, or Google Chrome with Interactive Update Provider. We do not recommend using Internet Explorer 9 or earlier due to memory leak issue.

## **New CIC installations**

The Interactive Update 2015 R1 or later Provider and Client .msi files are included on the CIC 2015 R1 or later .iso, available on the PureConnect Product Downloads page at <a href="https://help.genesys.com/pureconnect/secure/Downloads.aspx">https://help.genesys.com/pureconnect/secure/Downloads.aspx</a>, and are installed as part of the CIC 2015 R1 or later installation process.

- When you install the CIC server using the Install.exe utility, you will select the Interactive Update Provider 2015 R1 or later install, available in the Interactive Update tab in Install.exe. This installs the Interactive Update Provider service and the Interactive Update Client service on the CIC server. For more information, see "CIC Server Installation" in the PureConnect Installation and Configuration Guide in the PureConnect Documentation Library.
- The Interactive Update Client 2015 R1 or later install must be run separately on all workstations and other devices on the CIC network that receive updates. This installs the Interactive Update Client service on these machines. The Interactive Update Client service then checks for updates to installed PureConnect applications. For more information, see "Client Workstations" in *PureConnect Installation and Configuration Guide* in the <u>PureConnect Documentation Library</u>.

## Apply CIC and Interactive Update release updates to existing installations

After the CIC server has been updated for the latest CIC and Interactive Update 2015 R1 or later releases, you can apply the latest CIC and Interactive Update 2015 R1 or later release components to CIC 2015 R1 or later workstations using Interactive Update.

For more information, see:

- CIC Server Installation in the PureConnect Installation and Configuration Guide at
   <a href="https://help.genesys.com/cic/mergedProjects/wh-tr/mergedProjects/wh-tr/merge
- PureConnect Product Release Information at <a href="https://help.genesys.com/cic/desktop/pureconnect\_product\_releases.htm">https://help.genesys.com/cic/desktop/pureconnect\_product\_releases.htm</a>.

#### Note:

In order to use Interactive Update to upgrade CIC 4.0 client workstations to 2015 R1 or later, Interactive Update 2.0 SU 5 or later is required. Interactive Update 2.0 SU 5 and later contain product versioning that supports the new release model.

## Apply CIC and Interactive Update patch updates

After the latest patch has been applied to the CIC 2015 R1 or later server, you can apply the latest CIC and Interactive Update 2015 R1 or later patch components to CIC 2015 R1 or later workstations using Interactive Update.

For more information, see:

• CIC Server Installation in the PureConnect Installation and Configuration Guide at

https://help.genesys.com/cic/mergedProjects/wh\_tr/mergedProjects/wh\_tr\_installation\_and\_configuration/desktop/chapter\_11\_cic\_server\_installation.htm. PureConnect Product Release Information at <a href="https://help.genesys.com/cic/desktop/pureconnect\_product\_releases.htm">https://help.genesys.com/cic/desktop/chapter\_11\_cic\_server\_installation.htm</a>.

## **Interactive Update Provider**

Once a new CIC installation is completed, the CIC administrator and authorized users can launch and configure Interactive Update Provider. This section describes how to configure and manage CIC product updates in Interactive Update Provider.

- Launch Interactive Update Provider Config
- <u>About page: Interactive Update Provider server information</u>
- <u>Activity page: Monitor Interactive Update activity</u>
- <u>Report page: Display Interactive Update status report</u>
- <u>Configuration page</u>
- <u>Machines page: Machines overview</u>
- Groups page: Create and manage groups
- Updates page: Manage updates and installs

## Launch Interactive Update Provider Config

Interactive Update Provider Config is a browser-based interface (web service) that runs on the CIC server. You can launch Interactive Update Provider Config locally on the CIC server from the **Start** menu, or remotely, by pointing a browser to the Interactive Update Provider Web pages.

- Launch Interactive Update Provider Config on the CIC server
- Launch Interactive Update Provider remotely

## Launch Interactive Update Provider Config on the CIC server

- 1. Log on directly to the CIC server (e.g. at the console or Remote Desktop).
- 2. Select Start > Programs > PureConnect > Interactive Update Provider Config.

The Interactive Update Provider configuration interface appears in your default browser.

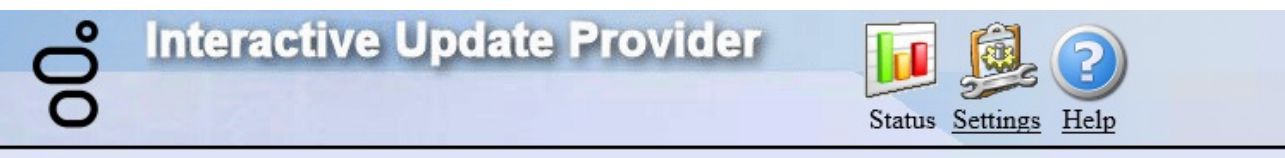

### Status

| Machine Name          | ultima.DEV2000.com                           |
|-----------------------|----------------------------------------------|
| Provider Version      | 2018 R1                                      |
| Provider IP Addresses | fe80::60bc:eb5b:a4b2:244c%12<br>10.145.0.209 |
| 1                     |                                              |
|                       |                                              |
|                       |                                              |
|                       |                                              |

Starting with Interactive Update 2015 R2, the Interactive Update Provider configuration interface includes the **Report** page. For more information about the **Report** page, see <u>Report page: Display Interactive Update status report</u> in this document.

## Launch Interactive Update Provider remotely

Before you can launch Interactive Update Provider from a remote computer, you must first be added to the list of users authorized to have remote access to the Interactive Update Provider interface.

Authorized users can then open a browser and enter a URL as shown below, substituting the name of the CIC server in place of <icservername>.

http://<icservername>:8092/InteractiveUpdate/StatusAbout.aspx

Port 8092 is always the default port used between the CIC server and client machines for downloading updates to client machines. It cannot be changed.

## About page: Interactive Update Provider server information

When you launch Interactive Update Provider, it opens to the **Status->About** page which displays the Interactive Update Provider machine name, version, and IP address.

| 00°      | Interactive Update Prov | ider<br>Status Settings Help                 |
|----------|-------------------------|----------------------------------------------|
| Status   |                         |                                              |
| ()       | Mashine Name            | ultima DEV2000 com                           |
| About    | Provider Version        | 2018 R1                                      |
| Activity | Provider IP Addresses   | fe80::60bc:eb5b:a4b2:244c%12<br>10.145.0.209 |
|          |                         |                                              |
| Report   |                         |                                              |
|          |                         |                                              |
|          |                         |                                              |
|          |                         |                                              |

## Activity page: Monitor Interactive Update activity

Use the **Status->Activity** page to view update activity and initiate troubleshooting for any update events. This **Activity** page is similar to the Windows operating system Event Log, providing entries for each update event with the ability to view and navigate through details.

<u>View Update Activity</u>

<u>Use Activity Details for Troubleshooting</u>

## **View Update Activity**

Ito display the Activity page. Click the Status icon and then the Activity icon [ Interactive Update Provider Status Settings Help Status Remove individual activity log entry: Select activity log entry and then right-click to display a context 1 menu. About Remove multiple activity log entries: To select multiple activity logs entires, press Ctrl (or Shift) + leftclick on the activity log entry and then right-click to display context menu. Activity Drag a column to this area to group by it. Search: Machine Application Release Patch Info Status Time 0 10/09/2017, 01:37:00... rosemary.DEV2000.c... IC Business Manager Applicati... A 2018 R1 GA In... Report Ø 10/09/2017, 01:11:31... rosemary.DEV2000.c... IC Business Manager Applicati... 0 2018 R1 GA In.. 1 Page 1 of 1 (2 items)

From here, you can sort data by columns, group data by **Time**, **Machine**, **Application**, **Release**, or **Patch** columns. Click the icon [<sup>1</sup>] in the **Info** column to view the details of an entry.

Note:

In Interactive Update 2015 R1 and later, the **Install** and **SU** columns are replaced by the **Application**, **Release** and **Patch** columns. (The **Patch** column is available starting with Interactive Update 2015 R2.)

To clear or refresh the activity log, right-click an entry in the Activity data grid and select Clear Activity Log or Refresh Activity Log.

| ő        | ntera                | ctive Upda                                        | ate Prov                                | <b>/ider</b>                              |                              | J_ (?        |                |        |
|----------|----------------------|---------------------------------------------------|-----------------------------------------|-------------------------------------------|------------------------------|--------------|----------------|--------|
| 0        |                      |                                                   |                                         |                                           | Status Settin                | ngs Hel      | p              |        |
| Status   |                      |                                                   |                                         |                                           |                              |              |                |        |
| (j)      | Remove<br>menu.      | individual activity lo                            | g entry: Select a                       | ctivity log entry ar                      | nd then right-click          | to display   | a conte        | ĸt     |
| About    | Remove<br>click on t | multiple activity log<br>he activity log entry an | entries: To selec<br>d then right-click | t multiple activity<br>to display context | logs entires, press<br>menu. | s Ctrl (or S | Shift) + I     | eft-   |
| Activity | Drag                 | a column to this ar                               | ea to group by                          | it.                                       | Search:                      |              |                |        |
|          | Status               | Time                                              | Machine                                 | Application                               |                              | Release      | Patch          | Info   |
| Report   |                      | 10/09/2017, 01:37:00                              | rosemary.DEV20                          | DO.C. TC Business M                       | anager Applicati             | 2018 R1      | GA In          | 0      |
| пероп    |                      | 10/09/2017, 01:11:31                              | rosemary.D                              | Remove Activity                           | anager Applicati             | 2018 R1      | GA In          | 0      |
|          | 1                    |                                                   |                                         | Clear Activty Log<br>Refresh Activity Log |                              | Page 1       | of <b>1</b> (2 | items) |

## **Use Activity Details for Troubleshooting**

If the Activity page indicates that a Download Failed ([

To view update event details:

1. Double-click an entry on the **Activity** data grid, or click the blue icon [<sup>1</sup>] in the **Info** column for an entry. The **Activity Details** dialog appears.

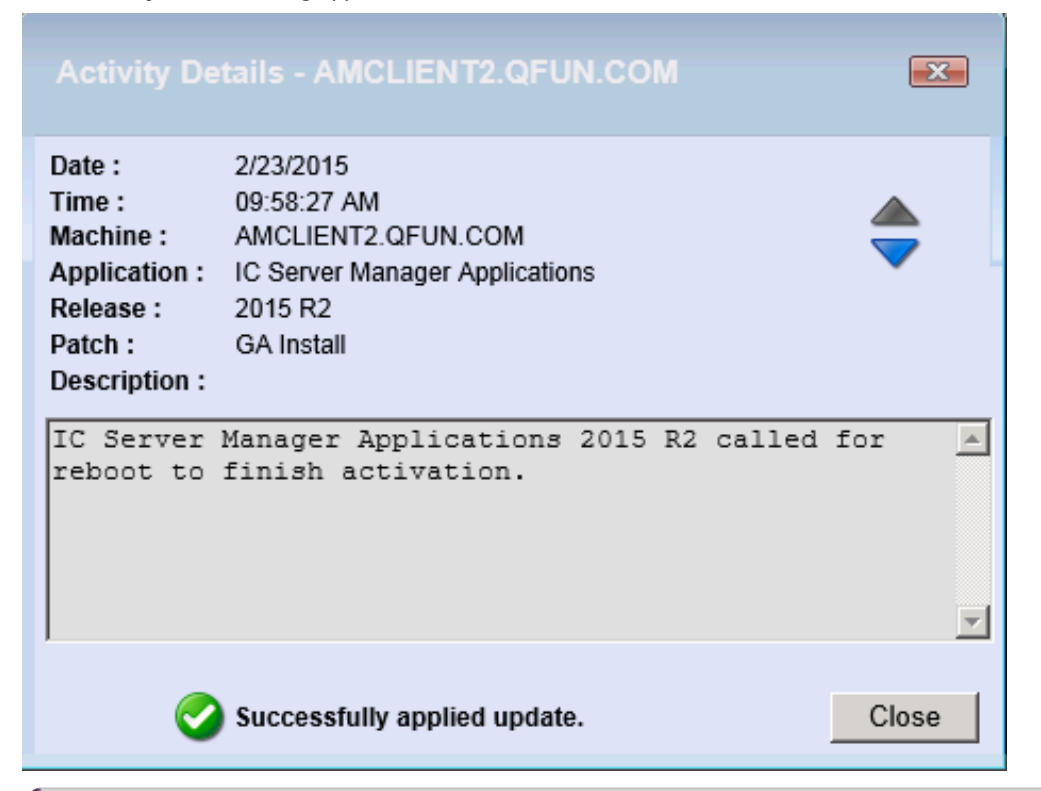

#### Note:

In Interactive Update 2015 R3, the **Install** field is replaced with the **Application** field and the **SU** field is replaced with the **Release** and **Patch** fields.

2. To view the **Activity Details** of the next entry in the list, click the up arrow [--] to see the previous entry or the down arrow [

] to see the next entry in the list.

The text in the **Description** field may indicate useful information that will assist in troubleshooting problems.

## **Report page: Display Interactive Update status report**

Starting with Interactive Update 2016 R2, the Interactive Update Provider configuration interface includes the Report page.

The Report page displays information about client machines and the following statuses:

- ErrorState status indicates a client machine with an error (for example, the client machine cannot talk to Interactive Update Provider or communication has been interrupted).
- NeedsAttention status indicates a client machine with updates to install.
- UpToDate status indicates a client machine with software updated to the current available version.

For example, use the **Report** page to identify a client machine where:

- Interactive Update Client is not installed.
- Interactive Update Client is installed, but the service is disabled.
- Interactive Update Client is not configured.
- Interactive Update Client cannot contact the provider.
- The client machine needs to restart.
- Updates are available to install.

#### Important!

CIC server, Interactive Update, and the client applications on client machines must be on 2016 R2 or later versions so that errors can be reported through Session Manager to the Interactive Update Provider service and appear on the **Report** page.

In order for the Report page to include error reporting, you must complete the set up in Interaction Administrator on the **Update** Service tab in System Configuration. See <u>Interaction Administrator configuration for Interactive Update</u>.

This section include:

- Display the report
- Display details for a status and a machine

## Display the report

1. Click Status and then Report to display the Report page.

| ő        | teractive Update Provider 📊 👰 🕐                                                                                             |
|----------|----------------------------------------------------------------------------------------------------|
| 0        | Status Settings Help                                                                                                    |
| Status   |                                                                                                    |
| About    | Filter results by date of last contact       Start Date:         Quick Reports:       2 Weeks       3 Months       6 Months |
| Activity | Create Report                                                                                                    |
|          |                                                                                                    |

2. Do one of the following actions:

Report

- Click Filter results by date of last contact, select a start date, and then click Create Report to display a report.
- Click a quick report (for example, Select 2 Weeks, 3 Months, or 6 Months) to display a report.

A report appears similar to the following example.

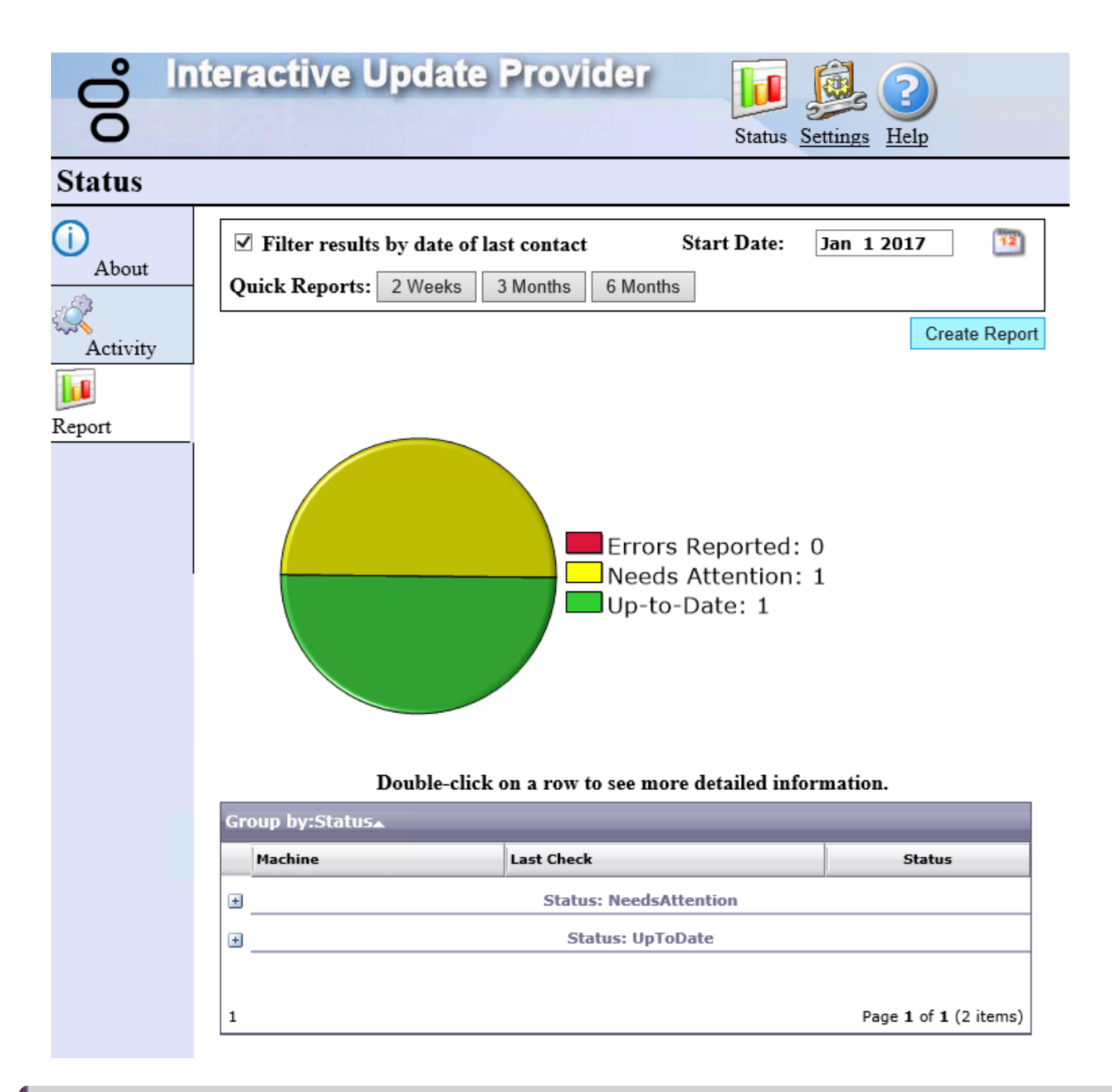

#### Note:

- The **Report** page saves your filter settings when you leave the page and applies the same filter the next time you display the report.
- To display an unfiltered report, clear the Filter results by date of last contact and Start Date fields, and click Apply.

### Display details for a status and a machine

The report grid contains the details for the report. Use the report grid to display:

- Machines with a specific status.
- Information about the status and the installed applications for the specific machine.

To display machines with a specific status, double click a row to expand a section.

| Gr | oup by:Status⊾         |                        |                       |
|----|------------------------|------------------------|-----------------------|
|    | Machine                | Last Check             | Status                |
| _  |                        | Status: ErrorState     |                       |
|    | QF-RG-WIN10.QFUN.COM   | 10/20/2015 4:28:54 PM  | 8                     |
|    | QF-RG-WIN7             | 10/20/2015 4:22:55 PM  | <b>X</b>              |
| _  |                        | Status: NeedsAttention |                       |
|    | AMCLIENT2.QFUN.COM     | 10/21/2015 7:43:13 AM  |                       |
| _  |                        | Status: UpToDate       |                       |
|    | QF-RG-WIN7.QFUN.COM    | 10/21/2015 7:40:04 AM  | <b>O</b>              |
|    | QF-WIN8REMOTE.QFUN.COM | 10/21/2015 7:39:58 AM  | <b>O</b>              |
|    |                        |                        |                       |
| 1  |                        |                        | Page 1 of 1 (5 items) |

To display information about a machine, double-click a machine name in the **Machine** column. The **Status Detail** dialog appears. The **Status** tab contains the machine ID, the status, notes to provide an additional description about the status, and the date and time of last contact. The **Status** tab also contains recent activity information similar to the activity log. The following example, illustrates the **Status** tab for a machine with an error.

| H.      | Installed Applications |                                        |                  |                                                                      |
|---------|------------------------|----------------------------------------|------------------|----------------------------------------------------------------------|
| lachine | ID: 07                 | 31AD24-D558-4B93-4                     | A65D-0557C6C4    | A674D                                                                |
| tatus:  | Ar                     | Error Occurred!                        |                  |                                                                      |
| otes:   | Th                     | e IUpdate Client servi                 | ce can not be re | ached, it is not responding                                          |
| ast Co  | ntact: 10              | /20/2015 4:28:54 PM                    |                  |                                                                      |
|         |                        |                                        |                  |                                                                      |
| ecent / | Activity Information:  |                                        |                  |                                                                      |
| Status  | Time                   | Application                            | Version          | Notes                                                                |
| 0       | 10/20/2015, 02:05:44   | IC Business<br>Manager<br>Applications | 15.01.20         | IC Business Manager<br>Applications 2015 R1<br>applied successfully. |
| 0       | 10/19/2015, 05:45:25   | IC Business<br>Manager<br>Applications | 15.01.20         | IC Business Manager<br>Applications 2015 R1<br>download succeeded.   |
|         |                        |                                        |                  |                                                                      |
|         |                        |                                        |                  |                                                                      |
|         |                        |                                        |                  |                                                                      |

The **Installed Applications** tab indicates the installed products for a machine. For each product, the **Installed Applications** tab indicates the version currently installed, the version available from the provider to install, and the status for that machine. For an ErrorState status, the **Notes** column contains additional information about the error. For the UpToDate status, the version in the **Available Version** column. For the NeedsAttention status, the version in the **Available Version** column. For the NeedsAttention status, the version in the **Available Version** column.

| atus Install                           | ed Applications   |                   |                                                                              |          |
|----------------------------------------|-------------------|-------------------|------------------------------------------------------------------------------|----------|
| Product                                | Installed Version | Available Version | Notes                                                                        | Status   |
| IC Business<br>Manager<br>Applications | Not Available     | 15.01.20.26       | The IUpdate Client<br>service can not be<br>reached, it is not<br>responding | B        |
| 1                                      |                   |                   | Page 1 of 1 (                                                                | 1 items) |
|                                        |                   |                   |                                                                              |          |
|                                        |                   |                   |                                                                              |          |

## **Configuration page**

Starting with Interactive Update 2016 R2, the Configuration page replaces the Update Servers page and the Administration page.

Starting with Interactive Update 2016 R2, use the Configuration page to:

- Change the location of the database.
- View the location of static content. The location of static content appears in the Static Content Location field on the • Configuration page.
- Configure provider discovery. •
- View the servers in a switchover pair. •
- Add a server. •
- Remove a server. To remove a server from the peer provider list, select the server, and click Remove. When you finish removing • servers, click Apply. Servers with a - next to the name are removed after you click the Apply button.
- Add an authorized user.
- Remove an authorized user. To remove a user from the list, select a user name, and click the Remove button. When you finish • removing user names, click Apply.

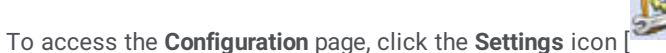

Interactive

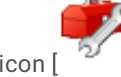

and then click the **Configuration** icon [

pdate Provider

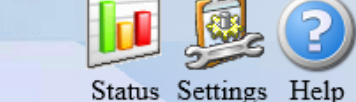

## Settings

| <u></u>       | General Settings 🔺                                                                                       |     |
|---------------|----------------------------------------------------------------------------------------------------|-----|
| Confirmation  | Database Location:                                                                                       |     |
| Configuration | D:\I3\IC\Interactive Update\InteractiveUpdate.db3                                                        |     |
|               | Static Content Location:                                                                                 |     |
| Machines      | D:\I3\IC\Interactive Update\StaticContent                                                                |     |
|               | Provider Discovery                                                                                       |     |
| Groups        | Discovery allows Interactive Update Client machines to search for this server. If you define a Discovery |     |
|               | Key, only clients with the same Discovery Key will be able to find this server.                          |     |
| Updates       | Discovery On Discovery Key: Production                                                                   |     |
|               | Servers 🗸                                                                                                |     |
|               | Users 🗸                                                                                                  |     |
|               | Apply Cano                                                                                               | cel |

## Change the location of the database

If running a switchover pair, you can change the location of the Interactive Update database. The **Database Location** field displays the current location of the database. Change the location of the database to:

- Set up a shared database if running a switchover pair. Change the location of the database on each server in the switchover pair.
- Change the location of an existing shared database that you previously set up for a switchover pair. Change the location of the database on each server in the switchover pair.

To change the location of the database for the primary server in the switchover pair, access the Interactive Update Provider on the primary local provider.

1. From the **Configuration** page, click where the database location. The **Manage Database** dialog appears.

| Manage Database                                                                | ×        |
|--------------------------------------------------------------------------------|----------|
| Enter a new location for the Interactive Update database. Click OK to continue | <u>.</u> |
| Cancel OK                                                                      |          |

- 2. Enter the location of the database, and click **OK**.
- 3. Click **Copy** to create a copy of the database at the new location.
- 4. Click Done.

To change the location of the database for the backup server, access the Interactive Update Provider on the backup local provider.

- 1. From the **Configuration** page, click next to the database location. The **Manage Database** dialog appears.
- 2. Enter the same database location as you entered for the primary server. Click **OK**.
- 3. Do one of the following actions:
  - Click **Use** to use the same database as the primary server.
  - Click **Merge** to merge the database on the backup server with the database on primary server. The merge uses the most recent configuration settings for each machine.
- 4. Click Done.

## Configure provider discovery

Note:

Provider discovery depends on network configuration. Consult your network administrator before turning on provider discovery.

Starting with Interactive Update 2016 R2, Interactive Update searches the network to discover available providers when a client machine restarts or the Interactive Update Client service restarts. These available providers automatically appear in the list of providers in the **Provider Servers** tab in Interactive Update Client Configuration.

To turn on provider discovery, click **Discovery On**.

| Provider Discovery                                                              |                                                                               |  |  |  |  |
|---------------------------------------------------------------------------------|-------------------------------------------------------------------------------|--|--|--|--|
| Discovery allows Interactiv                                                     | e Update Client machines to search for this server. If you define a Discovery |  |  |  |  |
| Key, only clients with the same Discovery Key will be able to find this server. |                                                                               |  |  |  |  |
| ✓ Discovery On D                                                                | scovery Key: Production                                                       |  |  |  |  |

The discovery key determines which server a client machine can discover during a search. Set the **Discovery Key** field to **Production** to make this server available to all client machines during a search. Enter a different discovery key to limit the servers that a client machine can find during a search. If you enter a different discovery key, you must manually change the discovery key in the Interactive Update configuration data file for each client machine. A client machine can find only servers with the same discovery key. After changing the configuration data file, restart the client service on the client machine to allow the changes to take affect.

#### View the servers in a switchover pair

Starting with Interactive Update 2016 R2, if running a switchover pair, the primary and backup machines appear as switchover A and switchover B in the **Servers** dialog.

1. From the **Configuration** page, click the arrow next to **Servers** to view the servers in a switchover pair.

| Servers 🔺                                             |                                                        |  |  |  |  |
|-------------------------------------------------------|--------------------------------------------------------|--|--|--|--|
| These Providers can replace this server if it becomes | added Below are the IC Servers for this site. Provider |  |  |  |  |
| unresponsive. When a server is added, it will also be | exchanges status information with IC Servers           |  |  |  |  |
| to the other Provider servers in the list.            | to create reports.                                     |  |  |  |  |
| Add                                                   | Switchover A:                                          |  |  |  |  |
| Remove                                                | Switchover B:                                          |  |  |  |  |

## Add a server

Starting with Interactive Update 2016 R3, you use the **Add Server** dialog to add a server.

- 1. From the **Configuration** page, click the arrow next to **Servers**.
  - The **Servers** dialog appears.

| Servers 🔺                                                                                                    |                                                                                                    |
|----------------------------------------------------------------------------------------------------|----------------------------------------------------------------------------------------------------|
| These Providers can replace this server if it becomes<br>unresponsive. When a server is added, it will also be added<br>to the other Provider servers in the list. | Below are the IC Servers for this site. Provider<br>exchanges status information with IC Servers<br>to create reports. |
| Add<br>Remove                                                                                                    | Switchover A:                                                                                                    |

#### 2. Click Add.

The Add Server dialog appears.

|              | Add S | Server |              |
|--------------|-------|--------|--------------|
| Server Name: |       |        |              |
|              | <br>  |        | Show Details |
|              | ОК    | Cancel |              |

#### 3. Complete the information and click **OK**.

When you add a server, it appears in consecutive order below the other provider servers already in the list. For users with an advanced configuration that uses a secure proxy, click **Show Details** and complete the information.

4. When you finish adding servers, click Apply.

#### Note:

Servers with a + next to the name become available for use with Interactive Update after you click the Apply button.

## Add an authorized user

By default, anyone logged on to the CIC server has access to the local provider. If authorized, additional users can access the local provider via a Web browser.

Use the **Administration** page to manage the list of users who have remote access to the local provider. These users are qualified and approved for full administrative rights to make changes in Interactive Update Provider and monitor Interactive Update activity. Add or remove authorized users as needed.

1. From the **Configuration** page, click the arrow next to **Users**.

The **Users** dialog appears.

|                                                                                          | Users 🔺 |        |
|------------------------------------------------------------------------------------------|---------|--------|
| These users have access to the Provider configuration.                                   |         | Add    |
| Users in the list can manage<br>other client machines, groups,<br>and available updates. |         | Remove |

2. Enter the domain user name *domain*\username to include in the current list, and then click Add.

When you add a user name, it appears in consecutive order below the user names already in the list.

3. When you finish adding user names, click the **Apply** button.

#### Note:

User names with a + or – next to the name become available for use with Interactive Update after you click the **Apply** button.

## Machines page: Machines overview

#### Note:

With Interactive Update 2016 R1 and later:

- The **Machines** page includes client machines and machines that you installed as a remote provider. When you install Interactive Update Provider, you designate a machine as a remote provider. Refer to "Install a remote provider" in this document.
- You can no longer use the **Machines** page to create a group of machines. To create a group and configure the Interactive Update Client Configuration settings for a group, use the **Groups** page. See "Groups Page: Create and manage groups" in this document.

The **Settings->Machines** page enables administrators and authorized users to view the client machines and remote provider machines that receive updates from the local provider. Use the **Machines** page to identify the:

- Group to which a machine belongs.
- Interactive Update Client Configuration settings for a group of machines. The settings include download mode, download time, and download interval (day).
- Machine update activity.
- Applications that have been installed on a machine.

This section includes:

- The Machines page
- <u>Machine details</u>
- <u>Select a machine</u>
- Group data by column heading

## The Machines page

| Click the <b>Setting</b> s icon [ ], and then click the <b>Machines</b> icon [ ] to view the <b>Machines</b> page. |                                                                                                    |                             |           |              |                         |             |  |  |
|----------------------------------------------------------------------------------------------------|----------------------------------------------------------------------------------------------------|-----------------------------|-----------|--------------|-------------------------|-------------|--|--|
| 00°                                                                                                    | nterac                                                                                                    | tive Update P               | rovider   | Status Setti | ings <u>Help</u>        |             |  |  |
| Settings                                                                                                    |                                                                                                    |                             |           |              |                         |             |  |  |
| Configuration                                                                                                    | To configure individual machine settings: Right-click on the machine name to display the settings menu.         To configure multiple machine settings: Select multiple machines by pressing Ctrl (or Shift) + left-click on the machine names, then right-click to display the settings menu.         Select an individual machine to see its settings, activity, and current updates. |                             |           |              |                         |             |  |  |
| Machines                                                                                                    | Drag a co                                                                                                    | olumn to this area to group | by it.    | Searc        | :h:                     |             |  |  |
| 23                                                                                                    | Group                                                                                                    | Machine                     | Interval  | Time         | Download Mode           | Status      |  |  |
| Groups                                                                                                    | Local                                                                                                    | rosemary.DEV2000.com        | Every Day | 2:00 AM      | - Automatic             | 2           |  |  |
| Updates                                                                                                    | Remote                                                                                                    | hotel.DEV2000.com           | Every Day | 2:00 AM      | • Automatic Page 1 of 1 | 3 (2 items) |  |  |
|                                                                                                    | <u> </u>                                                                                                    |                             |           |              |                         | /           |  |  |

- The **Group** column indicates the group to which a machine belongs. A blank in the **Group** column indicates the machine is in the default group.
- Initially, the default group includes all machines. You can create groups (for example, Local and Remote groups) by using the **Groups** page. Each group indicates the download mode, download time, and download interval (day) settings for the machines in that group.

### **Machine details**

When you click a machine in the **Machines** page, the detailed settings and information for that machine appear in the area below the data grid in the following tabs:

- <u>Machine Settings Tab</u>
- Machine Update Activity Tab
- Current Updates Tab

#### **Machine Settings Tab**

The **Machine Settings** tab displays the machine and group names, and the Interactive Update Client Configuration settings for the machine: Download Mode, Install Interval (day), and Install Time.

| Machine Settings   | Machine Update Activity Current Updates |
|--------------------|-----------------------------------------|
| Machine :          | QF-AUTON2.QFUN.COM                      |
| Machine ID:        | 514768B7-6E78-46AE-952B-4D45149863F3    |
| Group Name :       | Local                                   |
| Download Mode :    | : Automatic (recommended)               |
| Install Interval : | Every Wednesday                         |
| Install Time :     | 12:00 PM                                |
|                    |                                         |

#### **Machine Update Activity Tab**

The Machine Update Activity tab displays the Success/Failure status of any update that has been attempted/applied on the machine.

For detailed Machine Update Activity information for specific update attempt/application, click the icon in the **Info** column or double-click the row.

| Machine | Settings | Machine Update Activity | Current Updates      |                 |         |            |      |
|---------|----------|-------------------------|----------------------|-----------------|---------|------------|------|
| Status  | Time     |                         | Application          |                 | Release | Patch      | Info |
| 0       | 12/08/2  | 014, 02:55:43 PM        | IC User Applications | s (64-bit)      | 2015 R1 | GA Install | 0    |
| 0       | 12/08/2  | 014, 02:55:43 PM        | IC User Applications | s (64-bit)      | 2015 R1 | Patch1     | 0    |
| 0       | 12/08/2  | 014, 02:49:38 PM        | IC User Applications | s (64-bit)      | 2015 R1 | Patch1     | 0    |
| 0       | 12/08/2  | 014, 02:49:29 PM        | IC User Applications | s (64-bit)      | 2015 R1 | GA Install | 0    |
| 0       | 12/11/2  | 014, 02:48:55 PM        | IC Business Manage   | er Applications | 2015 R1 | GA Install | 0    |
| 0       | 12/11/2  | 014, 02:48:54 PM        | IC Server Manager    | Applications    | 2015 R1 | GA Install | 0    |
| 0       | 12/11/2  | 014, 02:40:20 PM        | IC Business Manage   | er Applications | 2015 R1 | GA Install | 0    |
| 0       | 12/11/2  | 014, 02:40:02 PM        | IC Server Manager    | Applications    | 2015 R1 | GA Install | 0    |
|         |          |                         |                      |                 |         |            |      |

1

Page 1 of 1 (8 items)

#### Note:

In Interactive Update 2015 R1 and later, the **Install** and **SU** columns are replaced by the **Application**, **Release** and **Patch** columns. (The **Patch** column is available starting with Interactive Update 2015 R2.)

#### **Current Updates Tab**

The **Current Updates** tab lists the various PureConnect applications that have been installed on the machine, the current release and versions for those applications, and any Engineering Special (ES) that might be applied.

| Machine Settings                 | Machine Update Activity | Current Updates |             |             |  |
|----------------------------------|-------------------------|-----------------|-------------|-------------|--|
| Application                      |                         | Release         | Version     | ES          |  |
| IC Server Manager                | Applications            | 2015 R1         | 15.01.0.370 |             |  |
| IC Business Manager Applications |                         |                 | 2015 R1     | 15.01.0.370 |  |
| IC User Applications (64-bit)    |                         |                 | 2015 R1     | 15.01.4.24  |  |
| Interactive Update               | Client                  |                 | 2015 R2     | 15.02.0.340 |  |

1

Page 1 of 1 (4 items)

#### Note:

In Interactive Update 2015 R1 and later:

- The SU column is replaced by the Release column.
- The **Version** number is *MM*. *mm*. *PP*. *BB* where:
  - MM is the Major release number (for example, 15 for 2015)
  - mm is the Minor release number (for example, 01 for R1)
  - PP is the Patch number
  - BB is the Build number

## Select a machine

To select a machine in the Machines data grid, click the machine.

| Drag a co       | lumn to this area to group by it.    |           | ch:     |                 |             |
|-----------------|--------------------------------------|-----------|---------|-----------------|-------------|
| Group           | Machine                              | Interval  | Time    | Download Mode   | Status      |
| Remote<br>Group | QF-WIN8REMOTE.QFUN.COM               | Every Day | 2:00 AM | 🥥 - Automatic   | 2           |
| Local Group     | AMCLIENT2.QFUN.COM                   | Every Day | 2:00 AM | 🚱 - Notify Only | 2           |
|                 | QF-WIN7REMOTE.QFUN.COM               | Saturday  | 9:00 PM | 😰 - Manual Mode | 2           |
|                 | C107801E-B677-4963-8007-63AF36AFC2AD | Every Day | 2:00 AM | 🎯 - Automatic   | &           |
|                 | QF-REMOTEPROVIDER.QFUN.COM           | Every Day | 2:00 AM | 🎯 - Automatic   | 2           |
|                 |                                      |           |         |                 |             |
| 1               |                                      |           |         | Page 1 of       | 1 (5 items) |

## Search for a machine

To search for a machine in the Machines data grid, type the first letters of the machine name in the Search field.

| Drag a c | Drag a column to this area to group by it. |           |         | Search: qf-re |             |  |  |
|----------|--------------------------------------------|-----------|---------|---------------|-------------|--|--|
| Group    | Machine                                    | Interval  | Time    | Download Mode | Status      |  |  |
|          | QF-REMOTEPROVIDER.QFUN.COM                 | Every Day | 2:00 AM | 🌖 - Automatic | 2           |  |  |
|          |                                            |           |         |               |             |  |  |
|          |                                            |           |         | <b>1</b>      |             |  |  |
| 1        |                                            |           |         | Page 1 of :   | 1 (1 items) |  |  |

## Group data by column heading

The default view of the **Machines** page is ordered alphabetically by machine name. You can organize the machines by the **Interval** and **Time** column headings.

 Click the appropriate column in the Machines page, for example the Interval column, and drag and drop it over the Drag a column to this area to group by it label at the top of the grid. The machines are grouped by Interval.

| Gr | oup by:I | nterval▲ |        | _             |   | Searc | h:            |             |
|----|----------|----------|--------|---------------|---|-------|---------------|-------------|
|    | Group    | Machine  |        | Interval      | • | Time  | Download Mode | Status      |
| ±  |          |          | Interv | al: Every Day |   |       |               |             |
| ÷  |          |          | Interv | al: Saturday  |   |       |               |             |
|    |          |          |        |               |   |       |               |             |
| 1  |          |          |        |               |   |       | Page 1 of 1   | L (2 items) |

2. The Interval column group is collapsed by default. Click the + (plus) sign to open the section.

| Gr | oup by:In       | terval▲                                  |                   | Searcl  | h:                 |             |
|----|-----------------|------------------------------------------|-------------------|---------|--------------------|-------------|
|    | Group           | Machine                                  | Interval          | Time    | Download Mode      | Status      |
|    |                 | In                                       | terval: Every Day |         | ,                  |             |
|    | Remote<br>Group | QF-WIN8REMOTE.QFUN.COM                   | Every Day         | 2:00 AM | 🤤 - Automatic      | 2           |
|    | Local Group     | AMCLIENT2.QFUN.COM                       | Every Day         | 2:00 AM | 🚱 - Notify Only    | 2           |
|    |                 | C107801E-B677-4963-8007-<br>63AF36AFC2AD | Every Day         | 2:00 AM | 🤤 - Automatic      | 2           |
|    |                 | QF-REMOTEPROVIDER.QFUN.COM               | Every Day         | 2:00 AM | 🤤 - Automatic      | 2           |
| -  |                 | Ir                                       | iterval: Saturday |         |                    |             |
|    |                 | QF-WIN7REMOTE.QFUN.COM                   | Saturday          | 9:00 PM | 😥 - Manual<br>Mode | 2           |
|    |                 |                                          |                   |         |                    |             |
| 1  |                 |                                          |                   |         | Page 1 of 1        | L (7 items) |

To change the sorting order of the group, click the Group by: Interval label.

## Groups page: Create and manage groups

#### Note:

With Interactive Update 2016 R1 and later, use the Groups page to create and manage a group of client machines.

The **Settings->Groups** page enables administrators and authorized users to create a group, manage the Interactive Update Client Configuration settings, and designate the provider for a group of client machines. The configuration settings for the machines in the group include:

- Download mode
- Install interval
- Install time

Initially, the default group automatically includes all machines. With Interactive Update 2017 R1, CIC administrators can change the configuration settings for the default group by using the Groups page. When a client machine in the default group contacts a provider for the first time, the configuration settings for the default group will be used. If a client machine exists in the default group, a user can update the configuration settings on the client machine by using Interactive Update Client Configuration.

A CIC administrator can create a group and add machines from the default group to the new group. If a client machine exists in a group that an administrator created:

- CIC administrators can update the configuration settings for the new group by using the Groups page.
- User cannot update the configuration settings on a client machine.

For example, create a:

- Local group to include the local client machines that receive updates from the local provider and create a Remote group to include remote client machines that receive updates from the remote provider.
- North Region group and a South Region group to indicate a different download day and time for each group.

The Groups page contains the following panes:

- Groups pane Use this pane to add and remove groups.
- Setting pane Use this pane to configure the settings for a group.
- Members pane Use this pane to add and remove a machine from a group.

This section includes:

- <u>Create a group</u>
- Add a machine to a group
- Remove a machine from a group that you created
- Modify the settings for a group
- <u>Remove a group</u>

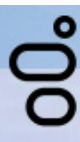

Interactive Update Provider

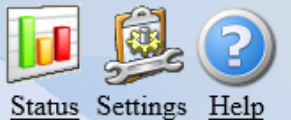

Settings

| 💞             | Groups                             |                              |              | Members | 5                    |                 |
|---------------|------------------------------------|------------------------------|--------------|---------|----------------------|-----------------|
| Configuration | Group                              | Members                      | _            | Machine |                      | Address         |
| Machines      | Local<br>Remote<br>[Default Group] | 1<br>1<br>0                  |              | There a | re no members availa | ble for display |
| <b>S</b>      | 1                                  | Page <b>1</b> of <b>1</b> (3 | items)       |         |                      |                 |
| Groups        | Add Gro                            | up Remove G                  | roup         |         |                      |                 |
| Updates       | Sett                               | ings                         |              |         |                      |                 |
|               | Group Name: [Def                   | ault Group]                  |              |         |                      |                 |
|               | Download Mode: Auto                | omatic                       | $\sim$       |         |                      |                 |
|               | Install Interval: Eve              | ry Day                       | $\sim$       |         |                      |                 |
|               | Install Time: 2:00                 | AM                           | $\checkmark$ |         |                      |                 |
|               | Assign Provider(                   | s) for group mem             | bers         |         |                      |                 |
|               |                                    | ✓ Ac                         | d            |         |                      |                 |
|               |                                    | Ne                           | w            |         |                      |                 |
|               |                                    | Rem                          | ove          |         |                      |                 |
|               |                                    |                              |              |         |                      |                 |
|               |                                    |                              |              |         |                      |                 |
|               |                                    |                              |              |         |                      |                 |
|               |                                    |                              |              |         |                      | No data         |
|               |                                    | Save Set                     | ings         |         |                      | Add Remove      |

### Create a group

This section explains how to create a group. When you create a group, you configure the settings for the group and add one or more machines to the group.

To create a group

1. Click Add Group in the Groups pane.

| Groups                  |                   |              |  |  |  |
|-------------------------|-------------------|--------------|--|--|--|
| Group                   |                   | Members      |  |  |  |
| [Default Group]         | [Default Group] 3 |              |  |  |  |
| Local 0                 |                   | 0            |  |  |  |
|                         |                   |              |  |  |  |
| 1 Page 1 of 1 (2 items) |                   |              |  |  |  |
|                         | Add Group         | Remove Group |  |  |  |

The new group name (for example, New Group 1) appears in the Group column.

2. Click the new group name.

| Groups          |           |                     |  |  |  |
|-----------------|-----------|---------------------|--|--|--|
| Group           |           | Members             |  |  |  |
| Local           |           | 0                   |  |  |  |
| [Default Group] |           | 3                   |  |  |  |
| [New Group 1]   | 0         |                     |  |  |  |
| 1               | Pa        | ge 1 of 1 (3 items) |  |  |  |
|                 |           |                     |  |  |  |
|                 | Add Group | Remove Group        |  |  |  |

3. In the **Settings** pane, configure the settings for the group.

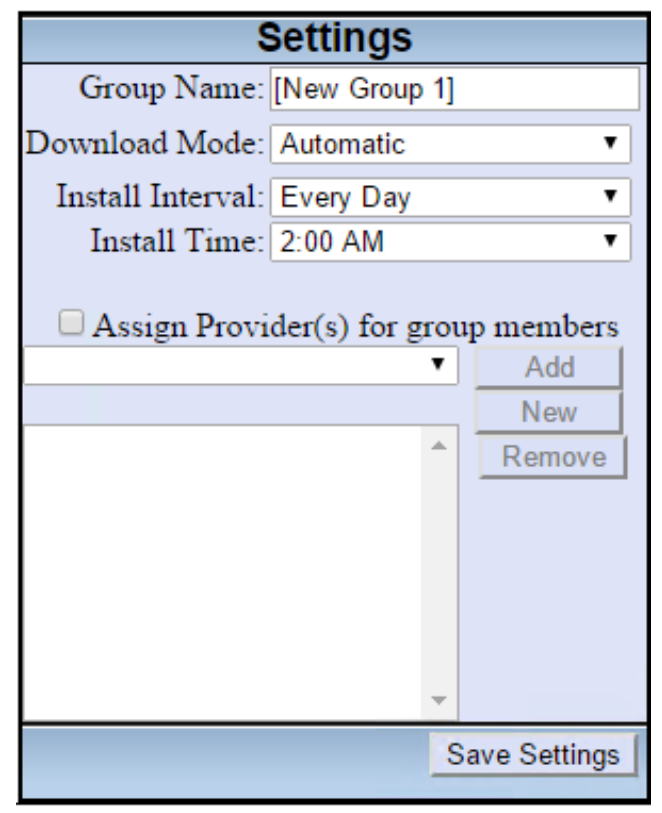

Refer to the following table to configure the settings.

| Setting                                       | Options                                                                                                    | Description                                                                                                    |
|-----------------------------------------------|----------------------------------------------------------------------------------------------------|----------------------------------------------------------------------------------------------------|
| Group<br>Name                                 | • None                                                                                                    | Type the name of the group. Use a name that identifies the group and the machines that the group contains.                                                                                                    |
| Download<br>Mode                              | <ul> <li>Automatic<br/>(recommended)</li> <li>Download<br/>updates for me,<br/>but let me<br/>choose when to<br/>install them</li> <li>Notify me, but<br/>don't<br/>automatically<br/>download or<br/>install them</li> <li>Turn off<br/>Interactive<br/>Update</li> </ul> | The download mode for the machines in the group.                                                                                                    |
| Install<br>Interval                           | <ul> <li>Every Day</li> <li>Every Sunday</li> <li>Every Monday</li> <li>Every Tuesday</li> <li>Every<br/>Wednesday</li> <li>Every Thursday</li> <li>Every Friday</li> <li>Every Saturday</li> </ul>                                                                        | The day of the week when the machines in the group check for updates.                                                                                                    |
| Install<br>Time                               | <ul> <li>AM (12:00 -<br/>11:00)</li> <li>PM (12:00 -<br/>11:00)</li> </ul>                                                                                                    | The download time for when the machines in the group download/install the updates.                                                                                                    |
| Assign<br>Provider(s)<br>for group<br>members | • None                                                                                                    | <ul> <li>Select a provider to use for the group. This field indicates from which provider the machines in the group receive updates. For example, for a group of remote client machines, select a remote provider.</li> <li>Select Assign Provider(s) for group members and then: <ul> <li>Click Add to add the machine to the list of providers for the group.</li> </ul> </li> <li>Click New to add a provider not in the list (for example, a reverse proxy). For users with an advanced configuration that uses a secure proxy, click Show Details and complete the information. Starting with Interactive Update 2016 R3, the Settings pane includes the New button.</li> <li>Click Remove to remove a machine from the list of providers for the group.</li> </ul> |

4. Click Save Settings in the Settings pane.

5. In the Members pane, click Add to select a machine to add to the group. The Add Members for Group dialog box appears.

|       | Add Members for Group      | ×.                    |
|-------|----------------------------|-----------------------|
|       | IP Address Contains:       |                       |
|       | Machine Name Contains:     |                       |
|       |                            | Apply Clear           |
| Group | Machine                    | Address               |
|       | AMCLIENT2.QFUN.COM         | 10.10.1.168           |
|       | QF-WIN7REMOTE.QFUN.COM     | 10.90.0.41            |
|       | QF-WIN8REMOTE.QFUN.COM     | 10.90.0.41            |
|       | QF-REMOTEPROVIDER.QFUN.COM | 10.90.0.41            |
|       |                            |                       |
| 1     |                            | Page 1 of 1 (4 items) |
|       |                            | Add OK                |

Use the IP Address Contains field and the Machine Name Contains field to search for a machine.

- 6. Click a machine to add to the group. To select multiple machines, press Ctrl and click the machines to add to the group.
- 7. Click **Add** to add the selected machine to the group. The machine you added no longer appears in the **Add Members for Group** dialog box. Click **OK** when you finish adding machines to the group.

## Add a machine to a group

This section explains how to add a machine to a group. When you add a machine to a group, Interactive Update Provider adds the machine to the group you selected and removes the machine from the group in which it existed. A machine inherits the settings of the new group.

To add a machine to a group:

1. In the Groups pane, select the group to which you want to add a machine.

| Groups          |           |                      |  |  |
|-----------------|-----------|----------------------|--|--|
| Group           |           | Members              |  |  |
| Local           |           | 0                    |  |  |
| Remote          |           | 1                    |  |  |
| [Default Group] | 3         |                      |  |  |
| 1               | Pa        | age 1 of 1 (3 items) |  |  |
|                 | Add Group | Remove Group         |  |  |

2. In the Members pane, click Add. The Add Members for Group dialog box appears.

|        | Add Members for Group                | <b>X</b>              |
|--------|--------------------------------------|-----------------------|
|        |                                      |                       |
|        | IP Address Contains:                 |                       |
|        | Machine Name Contains:               |                       |
|        |                                      | Analy Olars           |
|        |                                      | Apply Clear           |
| Group  | Machine                              | Address               |
|        | AMCLIENT2.QFUN.COM                   | 10.10.1.168           |
| Remote | QF-WIN7REMOTE.QFUN.COM               | 10.90.0.41            |
|        | QF-WIN8REMOTE.QFUN.COM               | 10.90.0.41            |
|        | QF-REMOTEPROVIDER.QFUN.COM           | 10.90.0.41            |
|        | C107801E-B677-4963-8007-63AF36AFC2AD |                       |
|        |                                      |                       |
| 1      |                                      | Page 1 of 1 (5 items) |

3. Click the machine to add to the group and click **Add**. The machine no longer appears in the **Add Members for Group** dialog box. To select multiple machines, press Ctrl and click the machines to add to the group.

4. Click **OK** when you finish adding machines to the group.

## Remove a machine from a group that you created

When you remove a machine from a group, Interactive Update Provider removes the machine from the group in which it exits and adds the machine to the default group.

To remove a machine from a group that you created:

- 1. In the Groups pane, select the group in which the machine exists.
- 2. In the **Members** pane, select the machine to remove.
- 3. Click Remove.

## Modify the settings for a group

This section explains how to modify the settings for a group of machines.

To modify the settings for a group

1. In the Groups pane, select the group to modify.

| Groups          |           |                     |  |  |
|-----------------|-----------|---------------------|--|--|
| Group           |           | Members             |  |  |
| Local           |           | 1                   |  |  |
| Remote          |           | 1                   |  |  |
| [Default Group] | 2         |                     |  |  |
| 1               | Pa        | ge 1 of 1 (3 items) |  |  |
|                 | Add Group | Remove Group        |  |  |

- 2. In the Settings pane, modify the settings for group. You cannot change settings for the default group.
- 3. Click Save Settings.

### Remove a group

If you remove a group that contains machines, the machines move to the default group.

To remove a group:

1. In the Groups pane, select the group to modify.

| Groups          |           |                     |  |  |
|-----------------|-----------|---------------------|--|--|
| Group           |           | Members             |  |  |
| Local           |           | 1                   |  |  |
| Remote          |           | 1                   |  |  |
| [Default Group] | 2         |                     |  |  |
| 1               | Ра        | ge 1 of 1 (3 items) |  |  |
|                 | Add Group | Remove Group        |  |  |

2. Click Remove Group.

The **Remove Group** dialog box appears.

| <br>Remove Group?                                                                                                    | × |
|----------------------------------------------------------------------------------------------------|---|
| This action will delete the group along with all of its settings.<br>Machines in the group will be returned to the Default Group.<br>Are you sure you want to delete the "Local" group? |   |
| OK Cancel                                                                                                    |   |

3. Click OK to confirm.

## Updates page: Manage updates and installs

The **Settings->Updates page** enables CIC administrators and authorized users to manage the deployment of PureConnect product updates from the local provider to the CIC server and client machines.

This section includes:

- <u>The Updates page</u>
- <u>Updates data grid details</u>
- Update property details
- Filter updates by product line and product component
- Group updates by column heading
- <u>Add new updates</u>
- Modify existing update
- <u>Delete update</u>
- <u>Mark as High Priority</u>
- <u>View the status of an update</u>
- Change current state of updates
- Mark updates to be pushed out to client machines
- Related install relationships
- <u>Remove updates from client machines</u>

#### The Updates page
Click the Settings icon [

], and then click the, click the **Updates** icon [**[**] to view the **Updates** page.

| 00            | teractive Update Provider                                                                                                    | <u>Sta</u>                                                                                                    | tus Setti                                                                                                    | ngs <u>Help</u>                       |                  |
|---------------|----------------------------------------------------------------------------------------------------|----------------------------------------------------------------------------------------------------|----------------------------------------------------------------------------------------------------|---------------------------------------|------------------|
| Settings      |                                                                                                    |                                                                                                    |                                                                                                    |                                       |                  |
| Configuration | Updates can be added to Interactive Update Provider using t<br>perform an operation on an existing item in the grid, select th<br>menu or use a <i>right mouse click</i> to brid                                                                                                    | the 'Action' o<br>le item first a<br>ng up a cont                                                                                | lropdown i<br>and then e<br>ext menu.                                                                                                    | menu on the righ<br>ither use the dro | ht. To<br>opdown |
|               | Product Product :                                                                                                    |                                                                                                    |                                                                                                    |                                       | - 🔍              |
| Machines      | A                                                                                                    | ction :                                                                                                    |                                                                                                    |                                       |                  |
|               |                                                                                                    |                                                                                                    |                                                                                                    |                                       |                  |
| Groups        | Drag a column to this area to group by it.                                                                                                    |                                                                                                    |                                                                                                    |                                       | 1                |
|               | Application                                                                                                    | Release                                                                                                    | Patch                                                                                                    | Current State                         | Status           |
| the g         | ,,,,,,,,,,,,,,,,,,,,,,,,,,,,,,,,,,,,,,                                                                                                    | Release                                                                                                    |                                                                                                    |                                       |                  |
|               | Dutch Plugin for IC Business Manager Applications                                                                                                    | 2018 R1                                                                                                    | GA Inst                                                                                                    |                                       |                  |
| Jpdates       | Dutch Plugin for IC Business Manager Applications<br>French Plugin for IC Business Manager Applications                                                                                                    | 2018 R1<br>2018 R1                                                                                                    | GA Inst<br>GA Inst                                                                                                    | 2                                     |                  |
| Jpdates       | Dutch Plugin for IC Business Manager Applications<br>French Plugin for IC Business Manager Applications<br>German Plugin for IC Business Manager Applications                                                                                                    | 2018 R1<br>2018 R1<br>2018 R1<br>2018 R1                                                                                         | GA Inst<br>GA Inst<br>GA Inst                                                                                                    | 2                                     |                  |
| Jpdates       | Dutch Plugin for IC Business Manager Applications<br>French Plugin for IC Business Manager Applications<br>German Plugin for IC Business Manager Applications<br>IC Business Manager Applications                                                                                                    | 2018 R1<br>2018 R1<br>2018 R1<br>2018 R1<br>2018 R1                                                                              | GA Inst<br>GA Inst<br>GA Inst<br>GA Inst                                                                                                    |                                       | 8                |
| Jpdates       | Dutch Plugin for IC Business Manager Applications<br>French Plugin for IC Business Manager Applications<br>German Plugin for IC Business Manager Applications<br>IC Business Manager Applications<br>Italian Plugin for IC Business Manager Applications                                                                                                    | 2018 R1<br>2018 R1<br>2018 R1<br>2018 R1<br>2018 R1<br>2018 R1                                                                   | GA Inst<br>GA Inst<br>GA Inst<br>GA Inst<br>GA Inst                                                                                         |                                       | 8                |
| Jpdates       | Dutch Plugin for IC Business Manager Applications<br>French Plugin for IC Business Manager Applications<br>German Plugin for IC Business Manager Applications<br>IC Business Manager Applications<br>Italian Plugin for IC Business Manager Applications<br>Japanese Plugin for IC Business Manager Applications                                                                                                    | 2018 R1<br>2018 R1<br>2018 R1<br>2018 R1<br>2018 R1<br>2018 R1<br>2018 R1                                                        | GA Inst<br>GA Inst<br>GA Inst<br>GA Inst<br>GA Inst<br>GA Inst                                                                              |                                       | 3                |
| Jpdates       | Dutch Plugin for IC Business Manager Applications<br>French Plugin for IC Business Manager Applications<br>German Plugin for IC Business Manager Applications<br>IC Business Manager Applications<br>Italian Plugin for IC Business Manager Applications<br>Japanese Plugin for IC Business Manager Applications<br>Korean Plugin for IC Business Manager Applications                                                                                                    | 2018 R1<br>2018 R1<br>2018 R1<br>2018 R1<br>2018 R1<br>2018 R1<br>2018 R1<br>2018 R1                                             | GA Inst<br>GA Inst<br>GA Inst<br>GA Inst<br>GA Inst<br>GA Inst<br>GA Inst                                                                   |                                       | 3                |
| Jpdates       | Dutch Plugin for IC Business Manager Applications<br>French Plugin for IC Business Manager Applications<br>German Plugin for IC Business Manager Applications<br>IC Business Manager Applications<br>Italian Plugin for IC Business Manager Applications<br>Japanese Plugin for IC Business Manager Applications<br>Korean Plugin for IC Business Manager Applications<br>Norwegian Plugin for IC Business Manager Applications                                                                                                    | 2018 R1<br>2018 R1<br>2018 R1<br>2018 R1<br>2018 R1<br>2018 R1<br>2018 R1<br>2018 R1<br>2018 R1                                  | GA Inst<br>GA Inst<br>GA Inst<br>GA Inst<br>GA Inst<br>GA Inst<br>GA Inst<br>GA Inst                                                        |                                       | 3                |
| Jpdates       | Dutch Plugin for IC Business Manager Applications<br>French Plugin for IC Business Manager Applications<br>German Plugin for IC Business Manager Applications<br>IC Business Manager Applications<br>Italian Plugin for IC Business Manager Applications<br>Japanese Plugin for IC Business Manager Applications<br>Korean Plugin for IC Business Manager Applications<br>Norwegian Plugin for IC Business Manager Applications<br>Polish Plugin for IC Business Manager Applications                                                                                                    | 2018 R1<br>2018 R1<br>2018 R1<br>2018 R1<br>2018 R1<br>2018 R1<br>2018 R1<br>2018 R1<br>2018 R1                                  | GA Inst<br>GA Inst<br>GA Inst<br>GA Inst<br>GA Inst<br>GA Inst<br>GA Inst<br>GA Inst<br>GA Inst                                             |                                       | 3                |
| Jpdates       | Dutch Plugin for IC Business Manager Applications         French Plugin for IC Business Manager Applications         German Plugin for IC Business Manager Applications         IC Business Manager Applications         Italian Plugin for IC Business Manager Applications         Japanese Plugin for IC Business Manager Applications         Korean Plugin for IC Business Manager Applications         Norwegian Plugin for IC Business Manager Applications         Polish Plugin for IC Business Manager Applications         Polish Plugin for IC Business Manager Applications         Portuguese (Brazil) Plugin for IC Business Manager Applications                                                              | 2018 R1<br>2018 R1<br>2018 R1<br>2018 R1<br>2018 R1<br>2018 R1<br>2018 R1<br>2018 R1<br>2018 R1<br>2018 R1                       | GA Inst<br>GA Inst<br>GA Inst<br>GA Inst<br>GA Inst<br>GA Inst<br>GA Inst<br>GA Inst<br>GA Inst<br>GA Inst<br>GA Inst                       |                                       | 3                |
| Jpdates       | Dutch Plugin for IC Business Manager Applications         French Plugin for IC Business Manager Applications         German Plugin for IC Business Manager Applications         IC Business Manager Applications         Italian Plugin for IC Business Manager Applications         Japanese Plugin for IC Business Manager Applications         Korean Plugin for IC Business Manager Applications         Norwegian Plugin for IC Business Manager Applications         Polish Plugin for IC Business Manager Applications         Portuguese (Brazil) Plugin for IC Business Manager Applications         Spanish Plugin for IC Business Manager Applications                                                             | 2018 R1<br>2018 R1<br>2018 R1<br>2018 R1<br>2018 R1<br>2018 R1<br>2018 R1<br>2018 R1<br>2018 R1<br>2018 R1<br>2018 R1            | GA Inst<br>GA Inst<br>GA Inst<br>GA Inst<br>GA Inst<br>GA Inst<br>GA Inst<br>GA Inst<br>GA Inst<br>GA Inst<br>GA Inst<br>GA Inst            |                                       | 3                |
| Jpdates       | Dutch Plugin for IC Business Manager Applications         French Plugin for IC Business Manager Applications         German Plugin for IC Business Manager Applications         IC Business Manager Applications         Italian Plugin for IC Business Manager Applications         Japanese Plugin for IC Business Manager Applications         Korean Plugin for IC Business Manager Applications         Norwegian Plugin for IC Business Manager Applications         Polish Plugin for IC Business Manager Applications         Portuguese (Brazil) Plugin for IC Business Manager Applications         Spanish Plugin for IC Business Manager Applications         Swedish Plugin for IC Business Manager Applications | 2018 R1<br>2018 R1<br>2018 R1<br>2018 R1<br>2018 R1<br>2018 R1<br>2018 R1<br>2018 R1<br>2018 R1<br>2018 R1<br>2018 R1<br>2018 R1 | GA Inst<br>GA Inst<br>GA Inst<br>GA Inst<br>GA Inst<br>GA Inst<br>GA Inst<br>GA Inst<br>GA Inst<br>GA Inst<br>GA Inst<br>GA Inst<br>GA Inst |                                       | 3                |

#### **Product Line**

Drop-down list of PureConnect products components available to install on client machines. This may include CIC, Interactive Update, Interaction Dialer, etc. Use to filter updates in the **Updates** data grid. The default view is all product lines listed.

#### Product

Drop-down list of all components for the selected product installed on the client machines. Use to filter updates in the **Updates** data grid. The default view is all product components listed.

#### Action

Drop-down list of update deployment actions. The Action list enables administrators to:

- Add, modify, or delete updates. Modifying an existing update can include marking it to be pushed out to client machines the next time those machines connect to the local provider.
- Add or delete related install relationships. Use a related install relationship to associate an update for one product with a new install of a second product. When the update for the first product is pushed to a client machine, the related install for the second product is also pushed to the client machine.

The Action list is also available from the right-click context menu after selecting one or more updates from the Updates data grid. The right-click context menu has an additional action: Change Current State.

**In most cases, we recommend using the right-click context menu.** This document emphasizes using the right-click menu, except when adding a new update.

#### Updates data grid

The default **Updates** data grid displays all product components available to be installed on client machines ordered from oldest to newest, listed individually.

## Updates data grid details

This section provides descriptions of the Updates data grid column headings.

#### Application

The product component name of the update as listed in the **Product** drop-down list. In Interactive Update 2015 R1 and later, **Application** replaces **Description** as the name of this column.

#### Release

The product component update release version, for example, 2015 R1. In Interactive Update 2015 R1 and later, **Release** replaces **Version** as the name of this column.

**Note:** CIC 4.0 SU's still available in the provider are listed in this column as, for example, SU6.

#### Patch

The product component update release patch version, for example, Patch1. Updates may also be listed in this column as GA Install if referring to the initial release version, for example, 2015 R1. In Interactive Update 2015 R1 and later, **Patch** replaces **SU** as the name of this column.

#### Note:

CIC 4.0 SU's still available in the provider are listed in this column by version number, for example, 4.06.364.

#### **Current State**

Status of the update for deployment to client machines. Client machines read this state each time they connect to the local provider to determine which updates are ready to apply locally. Current State may be listed as Pre-approval, Inactive, GA, or Remove. See <u>Change current state of updates</u> for details.

#### Status

Important information about the status of an update. If nothing appears in this column, the update has not been downloaded or activated on any client machines. See <u>View the status of an update</u> for details.

## Update property details

When you highlight a specific product component update in the **Updates** data grid, the detailed properties and related install information for that update are displayed in the **Update Details** area below the **Updates** data grid.

| 00            | teractive Up                                                                        | date Provider                                                                                                    | Sta                                             |                                       | ngs <u>Help</u>                       |                  |
|---------------|-------------------------------------------------------------------------------------|----------------------------------------------------------------------------------------------------|-------------------------------------------------|---------------------------------------|---------------------------------------|------------------|
| Settings      |                                                                                     |                                                                                                    |                                                 |                                       |                                       |                  |
| Configuration | Updates can be added to I<br>perform an operation on an<br>men<br>Product<br>Line : | nteractive Update Provider using the existing item in the grid, select the u or use a <i>right mouse click</i> to brin  Product : | he 'Action' c<br>e item first a<br>ig up a cont | dropdown r<br>and then e<br>ext menu. | nenu on the righ<br>ither use the dro | nt. To<br>opdown |
| <u></u>       |                                                                                     | AC                                                                                                    | cion :                                          |                                       |                                       |                  |
| <b>4</b> 1    | Drag a column to thi                                                                | s area to group by it                                                                                                    |                                                 |                                       |                                       |                  |
| Groups        | Application                                                                         |                                                                                                    | Release                                         | Patch                                 | Current State                         | Status           |
|               | Dutch Plugin for IC Business                                                        | Manager Applications                                                                                                    | 2018 B1                                         | GA Inst                               | 2                                     |                  |
| Updates       | French Plugin for IC Busines                                                        | s Manager Applications                                                                                                    | 2018 R1                                         | GA Inst                               |                                       |                  |
|               | German Plugin for IC Busine                                                         | ss Manager Applications                                                                                                    | 2018 R1                                         | GA Inst                               | 2                                     |                  |
|               | IC Business Manager Applica                                                         | ations                                                                                                    | 2018 R1                                         | GA Inst                               | 2                                     |                  |
|               | Italian Plugin for IC Busines                                                       | s Manager Applications                                                                                                    | 2018 R1                                         | GA Inst                               | 3                                     |                  |
|               | Japanese Plugin for IC Busir                                                        | ess Manager Applications                                                                                                    | 2018 R1                                         | GA Inst                               | 2                                     |                  |
|               | Korean Plugin for IC Busines                                                        | s Manager Applications                                                                                                    | 2018 R1                                         | GA Inst                               | 2                                     |                  |
|               | Norwegian Plugin for IC Bus                                                         | iness Manager Applications                                                                                                    | 2018 R1                                         | GA Inst                               | 2                                     |                  |
|               | Polish Plugin for IC Business                                                       | Manager Applications                                                                                                    | 2018 R1                                         | GA Inst                               | 2                                     |                  |
|               | Portuguese (Brazil) Plugin fo                                                       | or IC Business Manager Applications                                                                                               | 2018 R1                                         | GA Inst                               | <u>i</u>                              |                  |
|               | Spanish Plugin for IC Busine                                                        | ss Manager Applications                                                                                                    | 2018 R1                                         | GA Inst                               | <u>i</u>                              |                  |
|               | Swedish Plugin for IC Busine                                                        | ess Manager Applications                                                                                                    | 2018 R1                                         | GA Inst                               | <u>i</u>                              |                  |
|               | Turkish Plugin for IC Busine                                                        | ss Manager Applications                                                                                                    | 2018 R1                                         | GA Inst                               |                                       |                  |
|               | 1<br>IC Business Manag                                                              | er Applications 2018 R1                                                                                                    |                                                 |                                       | Page <b>1</b> of <b>1</b> (1          | 3 items)         |
|               | Update Properties                                                                   | Advanced Properties                                                                                                    |                                                 |                                       |                                       | _                |
|               | File Name:                                                                          | ICBusinessManagerApps 2018 P1                                                                                                    | msi                                             |                                       |                                       |                  |
|               | Install Type:                                                                       | install                                                                                                    |                                                 |                                       |                                       |                  |
|               | Install Version:                                                                    | 18.1.0.278                                                                                                    |                                                 |                                       |                                       |                  |
|               | Current State:                                                                      | 🛃 - GA                                                                                                    |                                                 |                                       |                                       |                  |
|               | Time Inserted:                                                                      | 2017-10-09 12:38:33                                                                                                    |                                                 |                                       |                                       |                  |
|               |                                                                                     |                                                                                                    |                                                 |                                       |                                       |                  |

The Update Details area has three tabs:

- Update Properties Tab
- Advanced Properties Tab
- Related Installs Tab (not shown). If a **Related Installs** tab is present, it lists any related install relationships that associate the update to a new install of another product.

## **Update Properties Tab**

The Update Properties tab displays specific information about the update, in this example, IUpdateClient\_2015\_R1.msi.

## IC Business Manager Applications 2018 R1

| Update Properties | Advanced Properties |                |
|-------------------|---------------------|----------------|
| File Name:        | ICBusinessManagerAp | ps_2018_R1.msi |
| Install Type:     | Install             |                |
| Install Version:  | 18.1.0.278          |                |
| Current State:    | 👩 - GA              |                |
| Time Inserted:    | 2017-10-09 12:38:33 |                |
|                   |                     |                |
|                   |                     |                |

### File Name

The name of the update or install file.

#### Install Type

The Install Types are **Patch**, **Install**, and **ES**. Typically **Patch** and **ES** filenames end in .msp and **Install** represents GA install and have filenames ending in .msi.

#### Install Version

The product version number is MM. mm. PP. BB where:

- MM is the Major release number (for example, 15 for 2015)
- *mm* is the Minor release number (for example, 01 for R1)
- *PP* is the Patch number
- BB is the Build number

#### **Current State**

Current state of the update: Pre-approval, Inactive, GA, or Remove.

## Time Inserted

The time that this update file was added to the local provider.

## **Advanced Properties Tab**

The Advanced Properties tab displays more detailed information that PureConnect Customer Care uses for troubleshooting.

### IC Business Manager Applications 2018 R1

| Update Properties   | Advanced Properties                    |
|---------------------|----------------------------------------|
| Upgrade Code:       | {085BECC0-3A4D-4CC9-AE02-1EE5B95E6672} |
| Product Code:       | {35BC5C24-8FBD-4B94-8F01-459E2F9C8035} |
| MSI Properties:     |                                        |
| High Priority Updat | te: false                              |
| Documentation:      | http://www.genesys.com                 |
|                     |                                        |
|                     |                                        |

#### Upgrade Code

A unique identifier used to keep track of each product install. The Upgrade Code never changes for a product. This field was added in Interactive Update 2015 R1 and later.

#### Product Code

A unique identifier used to keep track of each product install. A release and all of its patches share a Product Code. The Product Code changes with each new .msi (release). In Interactive Update 2015 R1 and later, **Product Code** replaces **GUID** as the name of this field.

#### **MSI Properties**

An advanced feature that the administrator can use to configure the update. Interactive Update passes these special properties to Windows Installer when it runs this update.

#### **High Priority Update**

Starting with Interactive Update 2.0 SU 5 and continuing Interactive Update 2015 R1 or later, an update marked as **High Priority** pushes to all client machines the next time they connect to the local provider, regardless of their configuration settings. The High Priority designation is intended for emergency or critical updates that cannot wait for users to accept them or for download/install times set by the administrator to occur.

#### Documentation

This path points to the Product Information site page for the product release. From here you can find information about the product as and links for downloading releases and patches.

## Filter updates by product line and product component

The default view of updates listed in the Updates data grid is ordered from oldest to newest, with each update listed individually. To better organize the updates, you can filter the updates by product line and product component.

- 1. In the Product Line drop-down list, select a product line, for example, IC.
- 2. In the **Product** drop-down list, select a product component, for example, IC User Applications (64-bit).

| 00                 | teractive Update Prov                                                                                                    | /ider                                                              | Sta                                                              | tus Settir                                                     | lgs Help                                                                |                      |
|--------------------|----------------------------------------------------------------------------------------------------|--------------------------------------------------------------------|------------------------------------------------------------------|----------------------------------------------------------------|-------------------------------------------------------------------------|----------------------|
| Settings           |                                                                                                    |                                                                    |                                                                  |                                                                |                                                                         |                      |
| Configuration      | Updates can be added to Interactive Update Pr<br>perform an operation on an existing item in the<br>menu or use a <i>right mou</i>                         | rovider using th<br>grid, select the<br>se click to bring          | item first a<br>jup a cont                                       | dropdown n<br>and then ei<br>ext menu.                         | nenu on the ri<br>ther use the c                                        | ight. To<br>dropdown |
|                    | Product ic   Product :                                                                                                    |                                                                    |                                                                  |                                                                |                                                                         | - 🔍                  |
| Machines<br>Groups | Drag a column to this area to group b                                                                                                    | Dutch Plugin<br>French Plugin<br>German Plugir<br>IC Bi            | A<br>for IC Busin<br>for IC Busin<br>for IC Busin<br>usiness Man | LL<br>ess Manage<br>ness Manage<br>ness Manage<br>ager Applica | r Applications<br>r Applications<br>er Applications<br>tions            | ^ <b>Э</b>           |
| Groups             | Application                                                                                                    | Italian Plugin                                                     | for IC Busin                                                     | iess Manage                                                    | r Applications                                                          | itatus               |
| Updates            | Dutch Plugin for IC Business Manager Applications<br>French Plugin for IC Business Manager Application<br>German Plugin for IC Business Manager Applicatio | Japanese Plugi<br>Korean Plugin<br>Norwegian Plug<br>Polish Plugin | n for IC Bus<br>for IC Busin<br>in for IC Busin<br>for IC Busin  | iness Manag<br>ness Manage<br>siness Manage<br>ess Manager     | er Applications<br>r Applications<br>ger Applications<br>r Applications | 5 🗸                  |
|                    | IC Business Manager Applications                                                                                                    |                                                                    | 2018 R1                                                          | GA Inst                                                        | <u>i</u>                                                                | 3                    |
|                    | Italian Plugin for IC Business Manager Applications                                                                                                    | 5                                                                  | 2018 R1                                                          | GA Inst                                                        | ١                                                                       |                      |
|                    | Japanese Plugin for IC Business Manager Applicati                                                                                                    | ons                                                                | 2018 R1                                                          | GA Inst                                                        | 2                                                                       |                      |
|                    | Korean Plugin for IC Business Manager Application                                                                                                    | s                                                                  | 2018 R1                                                          | GA Inst                                                        | <u>i</u>                                                                |                      |
|                    | Norwegian Plugin for IC Business Manager Applica                                                                                                    | tions                                                              | 2018 R1                                                          | GA Inst                                                        | <u>i</u>                                                                |                      |
|                    | Polish Plugin for IC Business Manager Applications                                                                                                    |                                                                    | 2018 R1                                                          | GA Inst                                                        |                                                                         |                      |
|                    | Portuguese (Brazil) Plugin for IC Business Manage                                                                                                    | r Applications                                                     | 2018 R1                                                          | GA Inst                                                        |                                                                         |                      |
|                    | Spanish Plugin for IC Business Manager Application                                                                                                    | ns                                                                 | 2018 K1                                                          | GA Inst                                                        |                                                                         |                      |
|                    | Turkish Plugin for IC Business Manager Application                                                                                                    |                                                                    | 2018 R1                                                          | GA Inst                                                        |                                                                         |                      |
|                    | 1                                                                                                    |                                                                    |                                                                  |                                                                | Page 1 of 1                                                             | (13 items)           |

3. Click the search icon [ ] to start the filter. All updates for the selected product line/product component (in this example, IC User Applications (64-bit) appear in the Updates data grid.

## Group updates by column heading

The default view of updates listed in the Updates data grid is ordered from oldest to newest, with each update listed individually. To better organize the updates, you can group by column heading.

#### Note:

For a description of column headings, see "Updates data grid details".

1. Click a column in the Updates data grid, for example the **Release** column, and drag and drop it over the **Drag a column to this** area to group by it label at the top of the grid. The list of updates is grouped by release.

| ő             | teractive Update Provider 🛛 🙀 😰                                                                                                    |
|---------------|----------------------------------------------------------------------------------------------------|
| 0             | Status Settings Help                                                                                                    |
| Settings      |                                                                                                    |
| Configuration | Updates can be added to Interactive Update Provider using the 'Action' dropdown menu on the right. To perform an operation on an existing item in the grid, select the item first and then either use the dropdown menu or use a <i>right mouse click</i> to bring up a context menu.  Product Line:  Product:  Product:  Action:  Comparison  Comparison |
| Croups Groups | Group by:Release▲                                                                                                    |
|               | Application Release Patch Current State Status                                                                                                    |
| Updates       | Release: 2018 R1                                                                                                    |
|               | Page 1 of 1 (13 items)                                                                                                    |

#### Note:

- The release column groups are collapsed by default. Click the + (plus) sign to open the desired section.
- To change the sorting order of the groups, click the Group by: Release label.

## Add new updates

Starting with Interactive Update 2015 R2, the **Add New Update** action is enhanced to make it easier for the administrator to upload the multiple updates required for PureConnect product releases and patches.

The enhanced **Add New Update** action uses **update directories** to upload multiple updates to the local provider in "Pre-Approval" [<sup>49]</sup> status. If you choose the **Auto** option, a background service scans the designated update directories for new updates on a regular basis and automatically adds the updates to the local provider.

#### Note:

Starting with PureConnect 2018 R2, metadata in an installation package includes the updated Manufacturer Name property. Interactive Update Client service verifies metadata fields such as the Manufacturer Name property in an installation package. For Interactive Update Provider to recognize updates to product components, apply one of the following patch updates to Interactive Update Provider and Interactive Update Client: 2018 R2, 2018 R1 patch 3, 2017 R4 patch 8, 2017 R3 patch 15, 2017 R2 patch 20, 2017 R1 patch 26, 2016 R4 patch 30.

If you do not apply the patch update, Interactive Update Provider fails to recognize updates to product components and the following message appears in the inin.updateprovderservice log file. Use the Log viewer utility to view the message in the log file.

Company property info for the patch is not Interactive Intelligence, Inc.: ManufacturerName='Genesys'

## Create and manage update directories

- 1. Select or create an update directory on the local provider (CIC server) or another network location.
- 2. Open the Interactive Update Provider Settings ->Updates page.
- 3. Click the Action drop-down list, select Add New Update, and then click the white and blue arrow [1] to the side.

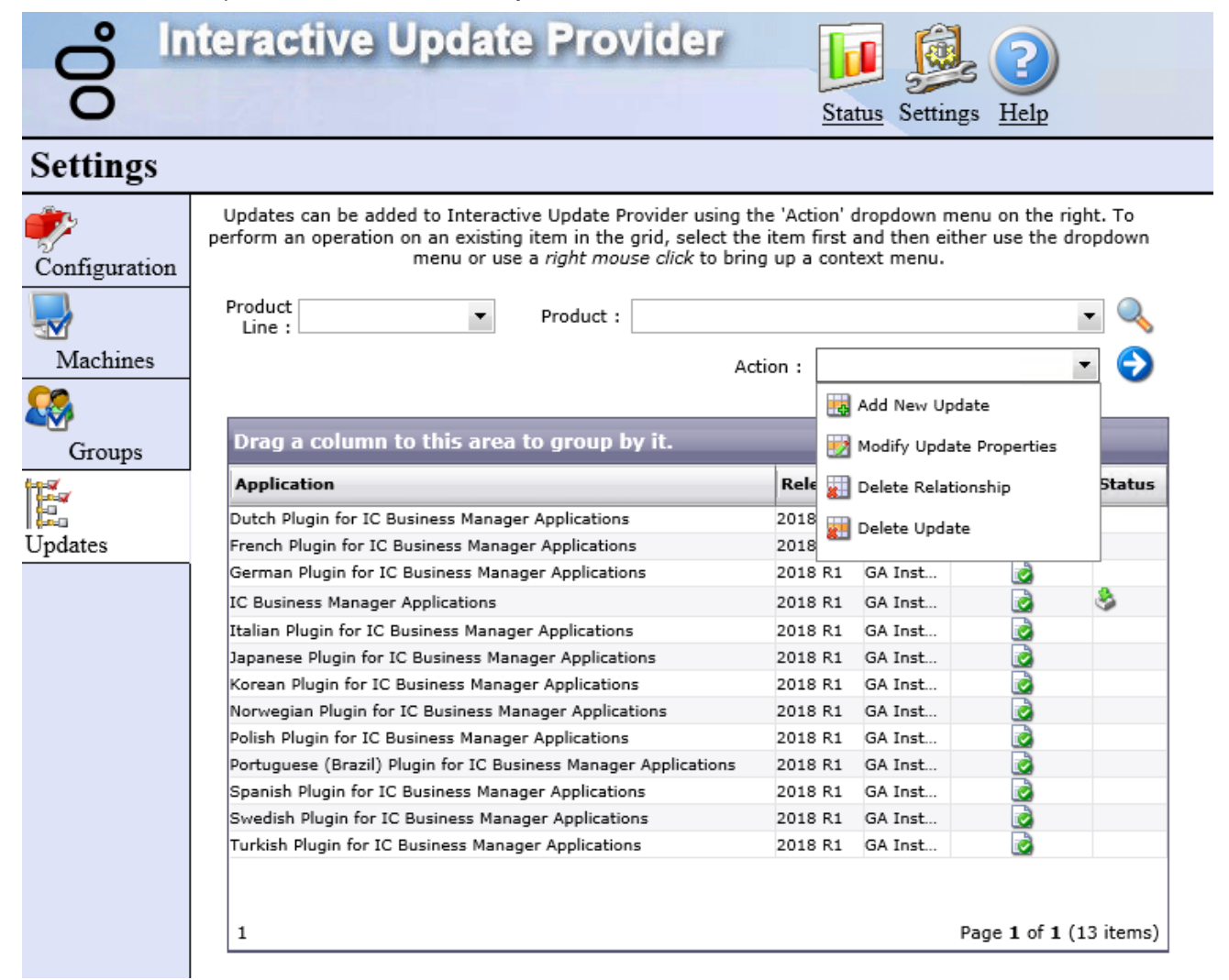

- 4. In the Manage Folders tab, type the update directory path in the top field and click Add.
- 5. Verify the update directory location in the bottom field and click OK.

| Jpload Updates                                              | Manage Folders                                                                                                    |                      |
|-------------------------------------------------------------|----------------------------------------------------------------------------------------------------|----------------------|
|                                                             |                                                                                                    | Add                  |
| This is a list of for<br>must be comple<br>network location | olders that will be scanned, looking for new updates to be added to the serve<br>te paths and must either exist on the Interactive Update server or at an acces . | r. Folders<br>ssible |
|                                                             | FolderName                                                                                                    | Auto                 |
| Remove                                                      | C:/I3/IC/INTERACTIVE UPDATE/STATICCONTENT/UPLOADS                                                                                                    |                      |
|                                                             | Page 1 of 1 (                                                                                                    | (1 items)            |
| 1                                                           |                                                                                                    | add anv              |

- 6. As needed, create update directories or remove existing update directories in the Manage Folders tab.
  - Note:

If you want to automatically add updates to the local provider, select the **Auto** option. For more information, see "<u>Add new</u> <u>updates (automatic)</u>".

## Add new updates (automatic)

Once you have created an update directory and added the directory in the **Add New Update -> Manage Folders** tab, you can choose to have a background service scan the update directory for new updates on a regular basis and automatically add the updates to the

local provider in "Pre-Approval" [

1. Obtain the appropriate update files from the Product Information site, PureConnect Customer Care, or other means, and copy them to the updates directory. For example:

| 🕌 Uploads             |                                                                                                    |                                                                   |
|-----------------------|----------------------------------------------------------------------------------------------------|-------------------------------------------------------------------|
| GO~ 🎩 • I3 • 1        | IC 🔹 Interactive Update 👻 StaticContent 👻 Uploads 🔹 👻 Search Uploads                                                                                                    | <b>P</b>                                                          |
| Organize 👻 Include in | n library 🔻 Share with 👻 New folder                                                                                                    | 🕮 🝷 🛄 🔞                                                           |
| 🔶 Eavorites           | ▲ Name ^ Date modified Type S                                                                                                    | iize                                                              |
| Libraries             | ICBusinessManagerApps_2015_R2       12/17/2014 12:56 AM       Windows Installer Package         ICServerManagerApps_2015_R2       12/17/2014 12:56 AM       Windows Installer Package         ICServerManagerApps_2015_R2       12/17/2014 12:53 AM       Windows Installer Package         ICUserApps_32bit_2015_R2       12/17/2014 12:53 AM       Windows Installer Package         ICUserApps_64bit_2015_R2       12/17/2014 12:53 AM       Windows Installer Package         ICUserApps_64bit_2015_R2       12/17/2014 12:53 AM       Windows Installer Package         ICUserApps_104bit_2015_R2       12/17/2014 12:53 AM       Windows Installer Package | 292,928 KB<br>263,024 KB<br>214,976 KB<br>231,708 KB<br>69,748 KB |
|                       |                                                                                                    |                                                                   |
| 5 items               |                                                                                                    |                                                                   |

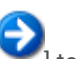

- 2. Click the Action drop-down list, select Add New Update, and then click the white and blue arrow [ 🚩] to the side.
- 3. In the **Manage Folders** tab, select the directory you want to update automatically and check the **Auto** check box. If you have multiple update directories, check the **Auto** check box for the directories you want to update automatically.

| Jpload Updates                                       | Manage Folders                                                                                                    |                        |
|------------------------------------------------------|----------------------------------------------------------------------------------------------------|------------------------|
|                                                      |                                                                                                    | Add                    |
| This is a list of<br>must be comp<br>network locatio | folders that will be scanned, looking for new updates to be added to the serve<br>lete paths and must either exist on the Interactive Update server or at an acce<br>on. | er. Folders<br>essible |
|                                                      | FolderName                                                                                                    | Auto                   |
| Remove                                               | C:/I3/IC/INTERACTIVE UPDATE/STATICCONTENT/UPLOADS                                                                                                    | <b>V</b>               |
|                                                      |                                                                                                    |                        |
| 1                                                    | Page 1 of 1                                                                                                    | (1 items)              |
| Note:Selectin<br>updates found                       | g "Auto" will cause a background service to automatically scan the folder and<br>I to the provider in the "Pre-Approval" state.                                          | add any                |

The updates will be added to the **Updates** data grid with a Current State of "Pre-Approval"

#### Note:

- The background service (the Update Content Scanner service) scan takes 90 seconds to begin and has an interval of 60 seconds between scans.
- Once an update is added to the local provider, it is removed from the updates directory.
- Make sure to mark the updates as **GA** when you are ready to push them out for deployment to client machines. See <u>Mark</u> <u>updates to be pushed out to client machines</u> for details.

## Add new updates (manual)

Once you have created an update directory and added the directory in the **Add New Update -> Manage Folders** tab, follow this procedure to upload updates to the local provider whenever you choose.

1. Obtain the appropriate update files from the Product Information site, PureConnect Customer Care, or other means, and copy them to the updates directory. For example:

| 🕌 Uploads                  |                                            |                     |                           |             |
|----------------------------|--------------------------------------------|---------------------|---------------------------|-------------|
| GO~ 🕨 • 13 • 10            | . ▼ Interactive Update ▼ StaticContent ▼ U | ploads 🗸 🗸          | Search Uploads            | <b>&gt;</b> |
| Organize 🔻 🛛 Include in li | brary 🔻 Share with 👻 New folder            |                     |                           | = - 💷 😧     |
| 🔶 Favorites                | ▲ Name ^ ·                                 | Date modified       | Туре                      | Size        |
|                            | ICBusinessManagerApps_2015_R2              | 12/17/2014 12:56 AM | Windows Installer Package | 292,928 KB  |
| 詞 Libraries                | 🔂 ICServerManagerApps_2015_R2              | 12/17/2014 12:54 AM | Windows Installer Package | 263,024 KB  |
|                            | BICUserApps_32bit_2015_R2                  | 12/17/2014 12:53 AM | Windows Installer Package | 214,976 KB  |
| Computer                   | ICUserApps_64bit_2015_R2                   | 12/17/2014 12:53 AM | Windows Installer Package | 231,708 KB  |
| Local Disk (C:)            | UpdateClient_2015_R2                       | 12/17/2014 11:20 AM | Windows Installer Package | 69,748 KB   |
|                            | <b>▼</b>                                   |                     |                           |             |
| 5 items                    |                                            |                     |                           |             |

- to the side. 2. Click the Action drop-down list, select Add New Update, and then click the white and blue arrow [
- 3. In the **Upload Updates** tab, click **Refresh** to display the designated update directories and the updates available in them.

| Add New Update Star                                                                                                    | tus Set |
|----------------------------------------------------------------------------------------------------|---------|
| Upload Updates Manage Folders                                                                                                    | _       |
| Upload Folders: Select folders you wish to scan for updates (default: all) and click "Refresh" to populate the update list.                                       | þ       |
| C:/I3/IC/INTERACTIVE UPDATE/STATICCONTENT/UPLOADS                                                                                                    |         |
| Updates Available: Updates found in selected folders that are able to be added to the provider.                                                                   |         |
| ICBusinessManagerApps_2015_R2.msi<br>ICServerManagerApps_2015_R2.msi<br>ICUserApps_32bit_2015_R2.msi<br>ICUserApps_64bit_2015_R2.msi<br>IUpdateClient_2015_R2.msi |         |
|                                                                                                    |         |
| Displaying Updates from folders:<br>All                                                                                                    |         |
| Refresh Upload                                                                                                    | 2       |
| OK                                                                                                    |         |

4. Highlight the updates you want to upload pressing the  $\mbox{Ctrl}$  and/or  $\mbox{Shift}$  keys.

|                                                                                                    | 1 1    |
|----------------------------------------------------------------------------------------------------|--------|
| Add New Update State                                                                                                    | × Set  |
| Upload Updates Manage Folders                                                                                              |        |
| Upload Folders: Select folders you wish to scan for updates (default: all) and click "Refresh" to populate the update list | р<br>С |
| C:/I3/IC/INTERACTIVE UPDATE/STATICCONTENT/UPLOADS                                                                          |        |
|                                                                                                    |        |
| Updates Available: Updates found in selected folders that are able to be added to the provider.                            |        |
| ICBusinessManagerApps_2015_R2.msi<br>ICServerManagerApps_2015_R2.msi<br>ICUserApps_32bit_2015_R2.msi                       | ta     |
| ICUserApps_64bit_2015_R2.msi<br>IUpdateClient 2015 R2.msi                                                                  |        |
|                                                                                                    |        |
|                                                                                                    | k.     |
|                                                                                                    |        |
|                                                                                                    |        |
| Displaying Updates from folders:                                                                                           |        |
| Refresh Upload                                                                                                    | 2      |
|                                                                                                    | ]      |
| <u></u> OK                                                                                                    |        |

- 5. Click **Upload** to upload the contents of the selected update directory to the local provider. An **Uploading** progress bar appears until the upload is complete.
- 6. The Upload Multiple Files dialog lists the updates you uploaded.

| Ð        | The following updates were uploaded to this provider:                 |
|----------|-----------------------------------------------------------------------|
| Status   | Update                                                                |
| <b>v</b> | Interactive Update Client 2015 R2 has been added successfully.        |
| <b>~</b> | IC User Applications (64-bit) 2015 R2 has been added successfully.    |
| <b>~</b> | IC User Applications (32-bit) 2015 R2 has been added successfully.    |
| <b>~</b> | IC Server Manager Applications 2015 R2 has been added successfully.   |
| ~        | IC Business Manager Applications 2015 R2 has been added successfully. |
| 1        | Page 1 of 1 (5 items)                                                 |

7. Click **OK**. The updates appear on the Updates data grid with a Current State of "Pre-Approval" [

### Note:

- Once an update is added to the local provider, it is removed from the updates directory.
- Make sure to mark the updates as **GA** when you are ready to push them out for deployment to client machines. See <u>Mark</u> <u>updates to be pushed out to client machines</u> for details.
- See "Interactive Update Troubleshooting" for a work-around to issues that may occur when using Upload Updates.

## Modify existing update

The **Modify Existing Update** action is available from the **Action** drop-down list as well as the right-click context menu. It has the same functionality as the **Change Current State** action: it modifies the current state of an existing update for client machines.

We recommend that you use **Change Current State** instead of **Modify Existing Update**. See <u>Change current state of updates</u> for details.

## Delete update

Use the **Delete Update** action to delete one or more obsolete or dated updates from the local provider (CIC server). You may want to use to free up disk space on the CIC server when you are certain that the updates in question are no longer needed.

Note:

If you want to uninstall/remove updates from client machines, change the current state of the update to **Remove** but do not delete the update from the local provider (CIC server). See <u>Change current state of updates</u> for details.

To delete an update:

1. Highlight one or more updates, click the Action drop-down list, select Delete Update, and then click the white and blue arrow [

| 00                              | teractive Update Provider                                                                                                    | <u>Sta</u>                                                                                                    | tus Setti                                                                                                    | ngs <u>Help</u>                       |                  |
|---------------------------------|----------------------------------------------------------------------------------------------------|----------------------------------------------------------------------------------------------------|----------------------------------------------------------------------------------------------------|---------------------------------------|------------------|
| Settings                        |                                                                                                    |                                                                                                    |                                                                                                    |                                       |                  |
| Configuration                   | Updates can be added to Interactive Update Provider using t<br>perform an operation on an existing item in the grid, select the<br>menu or use a <i>right mouse click</i> to brir                                                                                                    | the 'Action' o<br>e item first a<br>ng up a cont                                                                                                    | dropdown i<br>and then e<br>text menu.                                                                                                    | menu on the rigl<br>ither use the dro | ht. To<br>opdown |
|                                 | Product  Product :                                                                                                    |                                                                                                    |                                                                                                    |                                       | - 🔍              |
| Maatinaa                        |                                                                                                    |                                                                                                    |                                                                                                    |                                       |                  |
| Machines                        | Ac                                                                                                    | ction : 🛛 🗱 🛙                                                                                                    | Delete Upd                                                                                                    | late 🔹                                | • 🕤              |
|                                 |                                                                                                    | _                                                                                                    |                                                                                                    |                                       |                  |
| 3                               |                                                                                                    |                                                                                                    |                                                                                                    |                                       |                  |
| 8                               | Drag a column to this area to group by it.                                                                                                    |                                                                                                    |                                                                                                    |                                       |                  |
| Groups                          | Drag a column to this area to group by it.                                                                                                    | Palazza                                                                                                    | Datah                                                                                                    | Current State                         | Shaha            |
| Groups                          | Drag a column to this area to group by it.<br>Application                                                                                                    | Release                                                                                                    | Patch                                                                                                    | Current State                         | Status           |
| Groups                          | Drag a column to this area to group by it.<br>Application<br>Dutch Plugin for IC Business Manager Applications                                                                                                    | Release                                                                                                    | Patch<br>GA Inst                                                                                                    | Current State                         | Status           |
| Groups<br>Groups                | Drag a column to this area to group by it.<br>Application<br>Dutch Plugin for IC Business Manager Applications<br>French Plugin for IC Business Manager Applications                                                                                                    | Release<br>2018 R1<br>2018 R1                                                                                                    | Patch<br>GA Inst<br>GA Inst                                                                                                    | Current State                         | Status           |
| Groups<br>Groups<br>pdates      | Drag a column to this area to group by it.<br>Application<br>Dutch Plugin for IC Business Manager Applications<br>French Plugin for IC Business Manager Applications<br>German Plugin for IC Business Manager Applications                                                                                                    | Release<br>2018 R1<br>2018 R1<br>2018 R1                                                                                                    | Patch<br>GA Inst<br>GA Inst                                                                                                    | Current State                         | Status           |
| Groups                          | Drag a column to this area to group by it.<br>Application<br>Dutch Plugin for IC Business Manager Applications<br>French Plugin for IC Business Manager Applications<br>German Plugin for IC Business Manager Applications<br>IC Business Manager Applications                                                                                                    | Release<br>2018 R1<br>2018 R1<br>2018 R1<br>2018 R1<br>2018 R1                                                                                                    | Patch<br>GA Inst<br>GA Inst<br>GA Inst                                                                                                    | Current State                         | Status           |
| Groups<br>Groups<br>pdates      | Drag a column to this area to group by it.<br>Application<br>Dutch Plugin for IC Business Manager Applications<br>French Plugin for IC Business Manager Applications<br>German Plugin for IC Business Manager Applications<br>IC Business Manager Applications<br>Italian Plugin for IC Business Manager Applications                                                                                                    | Release<br>2018 R1<br>2018 R1<br>2018 R1<br>2018 R1<br>2018 R1<br>2018 R1                                                                                                    | Patch<br>GA Inst<br>GA Inst<br>GA Inst<br>GA Inst                                                                                                    | Current State                         | Status           |
| Groups<br>Groups<br>pdates      | Drag a column to this area to group by it.<br>Application<br>Dutch Plugin for IC Business Manager Applications<br>French Plugin for IC Business Manager Applications<br>German Plugin for IC Business Manager Applications<br>IC Business Manager Applications<br>Italian Plugin for IC Business Manager Applications<br>Japanese Plugin for IC Business Manager Applications                                                                                                    | Release<br>2018 R1<br>2018 R1<br>2018 R1<br>2018 R1<br>2018 R1<br>2018 R1                                                                                                    | Patch<br>GA Inst<br>GA Inst<br>GA Inst<br>GA Inst<br>GA Inst<br>GA Inst                                                                                                    | Current State                         | Status           |
| Groups<br>Groups<br>J<br>pdates | Drag a column to this area to group by it.<br>Application Dutch Plugin for IC Business Manager Applications French Plugin for IC Business Manager Applications German Plugin for IC Business Manager Applications IC Business Manager Applications Italian Plugin for IC Business Manager Applications Japanese Plugin for IC Business Manager Applications Korean Plugin for IC Business Manager Applications                                                                                                    | Release           2018 R1           2018 R1           2018 R1           2018 R1           2018 R1           2018 R1           2018 R1           2018 R1           2018 R1                                                                                                    | Patch<br>GA Inst<br>GA Inst<br>GA Inst<br>GA Inst<br>GA Inst<br>GA Inst<br>GA Inst                                                                                                    | Current State                         | Status           |
| Groups<br>Groups<br>pdates      | Drag a column to this area to group by it.         Application         Dutch Plugin for IC Business Manager Applications         French Plugin for IC Business Manager Applications         German Plugin for IC Business Manager Applications         IC Business Manager Applications         Italian Plugin for IC Business Manager Applications         Japanese Plugin for IC Business Manager Applications         Korean Plugin for IC Business Manager Applications         Norwegian Plugin for IC Business Manager Applications                                                                                                    | Release           2018 R1           2018 R1           2018 R1           2018 R1           2018 R1           2018 R1           2018 R1           2018 R1           2018 R1           2018 R1           2018 R1           2018 R1           2018 R1           2018 R1                                                                                                    | Patch<br>GA Inst<br>GA Inst<br>GA Inst<br>GA Inst<br>GA Inst<br>GA Inst<br>GA Inst<br>GA Inst                                                                                                    | Current State                         | Status           |
| Groups<br>Groups<br>pdates      | Drag a column to this area to group by it.         Application         Dutch Plugin for IC Business Manager Applications         French Plugin for IC Business Manager Applications         German Plugin for IC Business Manager Applications         IC Business Manager Applications         Italian Plugin for IC Business Manager Applications         Japanese Plugin for IC Business Manager Applications         Korean Plugin for IC Business Manager Applications         Norwegian Plugin for IC Business Manager Applications         Polish Plugin for IC Business Manager Applications                                                                                                    | Release           2018 R1           2018 R1                                                                                           | Patch<br>GA Inst<br>GA Inst<br>GA Inst<br>GA Inst<br>GA Inst<br>GA Inst<br>GA Inst<br>GA Inst<br>GA Inst<br>GA Inst                                                                                                    | Current State                         | Status           |
| Groups<br>gdates                | Drag a column to this area to group by it.         Application         Dutch Plugin for IC Business Manager Applications         French Plugin for IC Business Manager Applications         German Plugin for IC Business Manager Applications         IC Business Manager Applications         Italian Plugin for IC Business Manager Applications         Japanese Plugin for IC Business Manager Applications         Korean Plugin for IC Business Manager Applications         Norwegian Plugin for IC Business Manager Applications         Polish Plugin for IC Business Manager Applications         Polish Plugin for IC Business Manager Applications         Polish Plugin for IC Business Manager Applications         Polish Plugin for IC Business Manager Applications         Polish Plugin for IC Business Manager Applications         Portuguese (Brazil) Plugin for IC Business Manager Applications | Release           2018 R1           2018 R1                                                       | Patch<br>GA Inst<br>GA Inst<br>GA Inst<br>GA Inst<br>GA Inst<br>GA Inst<br>GA Inst<br>GA Inst<br>GA Inst<br>GA Inst<br>GA Inst                                                                                                    | Current State                         | Status           |
| Groups<br>gdates                | Drag a column to this area to group by it.         Application         Dutch Plugin for IC Business Manager Applications         French Plugin for IC Business Manager Applications         German Plugin for IC Business Manager Applications         IC Business Manager Applications         Italian Plugin for IC Business Manager Applications         Japanese Plugin for IC Business Manager Applications         Korean Plugin for IC Business Manager Applications         Norwegian Plugin for IC Business Manager Applications         Polish Plugin for IC Business Manager Applications         Portuguese (Brazil) Plugin for IC Business Manager Applications         Spanish Plugin for IC Business Manager Applications                                                                                                    | Release           2018 R1           2018 R1                   | Patch<br>GA Inst<br>GA Inst<br>GA Inst<br>GA Inst<br>GA Inst<br>GA Inst<br>GA Inst<br>GA Inst<br>GA Inst<br>GA Inst<br>GA Inst<br>GA Inst                                                                                                    | Current State                         | Status           |
| Groups<br>Groups                | Drag a column to this area to group by it.         Application         Dutch Plugin for IC Business Manager Applications         French Plugin for IC Business Manager Applications         German Plugin for IC Business Manager Applications         IC Business Manager Applications         Italian Plugin for IC Business Manager Applications         Japanese Plugin for IC Business Manager Applications         Korean Plugin for IC Business Manager Applications         Norwegian Plugin for IC Business Manager Applications         Polish Plugin for IC Business Manager Applications         Portuguese (Brazil) Plugin for IC Business Manager Applications         Spanish Plugin for IC Business Manager Applications         Syedish Plugin for IC Business Manager Applications                                                                                                    | Release           2018 R1           2018 R1 | Patch         GA Inst         GA Inst | Current State                         | Status           |

2. If multiple updates were downloaded, the **Delete Update?** dialog lists the updates that will be deleted from local provider (CIC server). Click **OK**.

 The Updates data grid refreshes. The deleted updates are no longer listed.

## Mark as High Priority

Starting with Interactive Update 2.0 SU 5 and continuing with Interactive Update 2015 R1 and later, you can mark one or more updates as **High Priority**, to be pushed to all client machines the next time they connect to the local provider, regardless of the client machine configuration settings. The **High Priority** designation is intended for emergency or critical updates that cannot wait for users to accept them or for download/install times set the administrator to occur.

Starting with Interactive Update 2016 R1, if a user on a client machine manually checks for updates when a high priority update is available, the user can select to install the update now or later. If the user selects to install later, the high priority update installs at the time of the next scheduled update.

To mark an update as High Priority:

1. Highlight one or more updates, right-click, and select Mark as High Priority.

| o l                       | iteractive                                                                                                    | Update Pro                                                                                                    | ovider                                                                                 | - II                                                                                                    |                                                                                                    |                                       |                  |
|---------------------------|----------------------------------------------------------------------------------------------------|----------------------------------------------------------------------------------------------------|----------------------------------------------------------------------------------------|----------------------------------------------------------------------------------------------------|----------------------------------------------------------------------------------------------------|---------------------------------------|------------------|
| 0                         |                                                                                                    |                                                                                                    | 1955                                                                                   | Sta                                                                                                    | tus Setti                                                                                                    | ngs <u>Help</u>                       |                  |
| Settings                  |                                                                                                    |                                                                                                    |                                                                                        |                                                                                                    |                                                                                                    |                                       |                  |
| <b>)</b><br>Configuration | Updates can be ad<br>perform an operatio                                                                                                    | ded to Interactive Update<br>n on an existing item in t<br>menu or use a <i>right m</i>                                                                                                    | e Provider using t<br>he grid, select the<br>nouse click to brin                       | he 'Action' d<br>e item first a<br>Ig up a cont                                                                                  | dropdown i<br>and then e<br>text menu.                                                                                           | menu on the righ<br>ither use the dro | nt. To<br>opdown |
|                           | Product<br>Line :                                                                                                    | ▼ Product                                                                                                    | :                                                                                      |                                                                                                    |                                                                                                    |                                       | - 🔍              |
| Machines                  |                                                                                                    |                                                                                                    | Ac                                                                                     | tion :                                                                                                    |                                                                                                    |                                       | •                |
| <u>.</u>                  |                                                                                                    |                                                                                                    |                                                                                        |                                                                                                    |                                                                                                    |                                       |                  |
| Groups                    | Drag a column                                                                                                    | to this area to group                                                                                                    | o by it.                                                                               |                                                                                                    |                                                                                                    |                                       |                  |
| -<br>+¥                   | Application                                                                                                    |                                                                                                    |                                                                                        | Release                                                                                                    | Patch                                                                                                    | Current State                         | Status           |
|                           |                                                                                                    |                                                                                                    |                                                                                        |                                                                                                    |                                                                                                    |                                       |                  |
|                           | Dutch Plugin for IC                                                                                                    | Business Manager Application                                                                                                    | ons                                                                                    | 2018 R1                                                                                                    | GA Inst                                                                                                    | 2                                     |                  |
| Jpdates                   | Dutch Plugin for IC<br>French Plugin for IC                                                                                                    | Business Manager Applicatio<br>Business Manager Applicat                                                                                                    | ons                                                                                    | 2018 R1<br>2018 R1                                                                                                    | GA Inst<br>GA Inst                                                                                                    | 2                                     |                  |
| Jpdates                   | Dutch Plugin for IC<br>French Plugin for IC<br>German Plugin for I                                                                                                    | Business Manager Applicati<br>Business Manager Applicat<br>C Business Manager Applica                                                                                                    | ons<br>ions<br>tions                                                                   | 2018 R1<br>2018 R1<br>2018 R1                                                                                                    | GA Inst<br>GA Inst<br>GA Inst                                                                                                    | 2<br>2<br>2                           |                  |
| Jpdates                   | Dutch Plugin for IC<br>French Plugin for IC<br>German Plugin for I<br>IC Business Ma                                                                                                    | Business Manager Applicati<br>Business Manager Applicat<br>C Business Manager Applica                                                                                                    | ons<br>ions<br>itions                                                                  | 2018 R1<br>2018 R1<br>2018 R1<br>2018 R1<br>2018 R1                                                                              | GA Inst<br>GA Inst<br>GA Inst<br>GA Inst                                                                                         |                                       | \$               |
| Jpdates                   | Dutch Plugin for IC<br>French Plugin for IC<br>German Plugin for I<br>IC Business Ma<br>Italian Plugin f                                                                                                    | Business Manager Applicati<br>C Business Manager Applicat<br>C Business Manager Applicat<br>Add New Update                                                                                                    | ons<br>ions<br>itions                                                                  | 2018 R1<br>2018 R1<br>2018 R1<br>2018 R1<br>2018 R1<br>2018 R1                                                                   | GA Inst<br>GA Inst<br>GA Inst<br>GA Inst<br>GA Inst                                                                              |                                       | 8                |
| Jpdates                   | Dutch Plugin for IC<br>French Plugin for I<br>German Plugin for I<br>IC Business M<br>Italian Plugin f<br>Japanese Plugi                                                                                                    | Business Manager Applicati<br>Business Manager Applicat<br>C Business Manager Applicat<br>Business Manager Applicat<br>Add New Update<br>Modify Update Properties                                                                                                    | ons<br>ions<br>itions                                                                  | 2018 R1<br>2018 R1<br>2018 R1<br>2018 R1<br>2018 R1<br>2018 R1<br>2018 R1                                                        | GA Inst<br>GA Inst<br>GA Inst<br>GA Inst<br>GA Inst<br>GA Inst                                                                   |                                       | \$               |
| Jpdates                   | Dutch Plugin for IC<br>French Plugin for I<br>German Plugin for I<br>IC Business M<br>Italian Plugin f<br>Japanese Plugi                                                                                                    | Business Manager Applicati<br>Business Manager Applicat<br>C Business Manager Applicat<br>Business Manager Applicat<br>Add New Update<br>Modify Update Properties<br>Delete Update                                                                                                    | ons<br>ions<br>itions<br>s<br>ons<br>is                                                | 2018 R1<br>2018 R1<br>2018 R1<br>2018 R1<br>2018 R1<br>2018 R1<br>2018 R1<br>2018 R1                                             | GA Inst<br>GA Inst<br>GA Inst<br>GA Inst<br>GA Inst<br>GA Inst<br>GA Inst                                                        |                                       | 3                |
| Jpdates                   | Dutch Plugin for IC<br>French Plugin for I<br>German Plugin for I<br>IC Business Ma<br>Italian Plugin f<br>Japanese Plugi<br>Korean Plugin<br>Norwegian Plu                                                                          | Business Manager Applicati<br>Business Manager Applicat<br>C Business Manager Applicat<br>Business Manager Applicat<br>Add New Update<br>Modify Update Properties<br>Delete Update                                                                                                    | ons<br>ions<br>tions<br>s<br>ons<br>s<br>tions                                         | 2018 R1<br>2018 R1<br>2018 R1<br>2018 R1<br>2018 R1<br>2018 R1<br>2018 R1<br>2018 R1                                             | GA Inst<br>GA Inst<br>GA Inst<br>GA Inst<br>GA Inst<br>GA Inst<br>GA Inst<br>GA Inst                                             |                                       | \$               |
| Jpdates                   | Dutch Plugin for IC<br>French Plugin for I<br>German Plugin for I<br>IC Business Ma<br>Italian Plugin f<br>Japanese Plugi<br>Korean Plugin<br>Norwegian Plu<br>Polish Plugin fo                                                      | Business Manager Applicati<br>Business Manager Applicat<br>C Business Manager Applicat<br>Add New Update<br>Modify Update Properties<br>Delete Update<br>Change Current State                                                                                                    | ons<br>ions<br>tions<br>s<br>ons<br>s<br>tions                                         | 2018 R1<br>2018 R1<br>2018 R1<br>2018 R1<br>2018 R1<br>2018 R1<br>2018 R1<br>2018 R1<br>2018 R1                                  | GA Inst<br>GA Inst<br>GA Inst<br>GA Inst<br>GA Inst<br>GA Inst<br>GA Inst<br>GA Inst<br>GA Inst                                  |                                       | \$               |
| Jpdates                   | Dutch Plugin for IC<br>French Plugin for IC<br>German Plugin for I<br>IC Business Ma<br>Italian Plugin f<br>Japanese Plugi<br>Korean Plugin<br>Norwegian Plu<br>Polish Plugin fo<br>Portuguese (B                                    | Business Manager Applicati<br>Business Manager Applicat<br>C Business Manager Applicat<br>Add New Update<br>Modify Update Properties<br>Delete Update<br>Change Current State<br>Mark as High Priority                                                                                  | ons<br>ions<br>itions<br>s<br>ons<br>s<br>tions<br>tions                               | 2018 R1<br>2018 R1<br>2018 R1<br>2018 R1<br>2018 R1<br>2018 R1<br>2018 R1<br>2018 R1<br>2018 R1<br>2018 R1                       | GA Inst<br>GA Inst<br>GA Inst<br>GA Inst<br>GA Inst<br>GA Inst<br>GA Inst<br>GA Inst<br>GA Inst<br>GA Inst                       |                                       | \$               |
| Jpdates                   | Dutch Plugin for IC<br>French Plugin for IC<br>German Plugin for I<br>IC Business Ma<br>Italian Plugin f<br>Japanese Plugi<br>Korean Plugin<br>Norwegian Plugi<br>Polish Plugin fo<br>Portuguese (B<br>Spanish Plugin                | Business Manager Applicati<br>Business Manager Applicat<br>Business Manager Applicat<br>Business Manager Applicat<br>C Business Manager Applicat<br>Add New Update<br>Modify Update Properties<br>Delete Update<br>Change Current State<br>Mark as High Priority<br>Delete Pelationship | ons<br>ions<br>itions<br>s<br>ons<br>is<br>tions<br>tions<br>r Applications<br>ns      | 2018 R1<br>2018 R1<br>2018 R1<br>2018 R1<br>2018 R1<br>2018 R1<br>2018 R1<br>2018 R1<br>2018 R1<br>2018 R1<br>2018 R1            | GA Inst<br>GA Inst<br>GA Inst<br>GA Inst<br>GA Inst<br>GA Inst<br>GA Inst<br>GA Inst<br>GA Inst<br>GA Inst<br>GA Inst            |                                       | \$               |
| Jpdates                   | Dutch Plugin for IC<br>French Plugin for I<br>German Plugin for I<br>IC Business Ma<br>Italian Plugin f<br>Japanese Plugi<br>Korean Plugin<br>Norwegian Plu<br>Polish Plugin fc<br>Portuguese (B<br>Spanish Plugin<br>Swedish Plugir | Business Manager Applicati<br>Business Manager Applicat<br>C Business Manager Applicat<br>C Business Manager Applicat<br>Modify Update<br>Modify Update Properties<br>Delete Update<br>Change Current State<br>Mark as High Priority<br>Delete Relationship                             | ons<br>ions<br>itions<br>s<br>ons<br>s<br>tions<br>tions<br>r Applications<br>ns<br>ns | 2018 R1<br>2018 R1<br>2018 R1<br>2018 R1<br>2018 R1<br>2018 R1<br>2018 R1<br>2018 R1<br>2018 R1<br>2018 R1<br>2018 R1<br>2018 R1 | GA Inst<br>GA Inst<br>GA Inst<br>GA Inst<br>GA Inst<br>GA Inst<br>GA Inst<br>GA Inst<br>GA Inst<br>GA Inst<br>GA Inst<br>GA Inst |                                       | \$               |

 If multiple updates were downloaded, a dialog lists the updates to be marked as High Priority. Click OK. The Updates data grid refreshes. The Status column shows the High Priority designation for these updates.

## View the status of an update

The **Status** column in the **Updates** data grid indicates important information about the status of an update. If nothing appears in this column, the update has not been downloaded or activated on any client machines.

| Status | Description                                                                                                    |
|--------|----------------------------------------------------------------------------------------------------|
| 0      | Indicates the CIC server is using an earlier version than this update. This update does not download to client machines.                                                     |
| 3      | Indicates this update has been "activated" or downloaded at least once on client machines. Use the mouse to hover over the icon to see how many times it has been activated. |
| 6      | Indicates a related install has been associated with this update.                                                                                                    |
| 4      | Indicates this update is marked as High Priority.                                                                                                    |

## Change current state of updates

Each update on the CIC server has a current state that determines its status for distribution to client machines. Client machines read this state each time they connect to the local provider to determine which updates are ready to apply locally. CIC administrators can control the behavior and availability of each update by changing the **Current State**.

The Current State column in the Updates data grid shows the current state for each update.

To change the Current State of an update:

1. Highlight one or more updates, right-click, and select **Change Current State**.

| 00                                           | teractive Update Pro                                                                                                    | ovider                                                                | Star                                                                                                    | tus Setti                                                                                                    | ngs <u>Help</u>                       |                  |
|----------------------------------------------|----------------------------------------------------------------------------------------------------|-----------------------------------------------------------------------|----------------------------------------------------------------------------------------------------|----------------------------------------------------------------------------------------------------|---------------------------------------|------------------|
| Settings                                     |                                                                                                    |                                                                       |                                                                                                    |                                                                                                    |                                       |                  |
| Configuration                                | Updates can be added to Interactive Update<br>perform an operation on an existing item in th<br>menu or use a <i>right m</i>                                                                                                    | Provider using t<br>ne grid, select the<br>ouse click to brin         | he 'Action' c<br>e item first a<br>Ig up a cont                                                                                                    | dropdown i<br>and then e<br>ext menu.                                                                                                    | menu on the righ<br>ither use the dro | nt. To<br>opdown |
|                                              | Product  Product Product                                                                                                    | :                                                                     |                                                                                                    |                                                                                                    | •                                     | - 🔍              |
| Machines                                     |                                                                                                    | Ac                                                                    | tion :                                                                                                    |                                                                                                    |                                       |                  |
| <u>,                                    </u> |                                                                                                    |                                                                       |                                                                                                    |                                                                                                    |                                       |                  |
| Groups                                       | Drag a column to this area to group                                                                                                    | ) by it.                                                              |                                                                                                    |                                                                                                    |                                       |                  |
| Oroups                                       |                                                                                                    |                                                                       | -                                                                                                    | 1                                                                                                    | 1                                     | 1                |
|                                              | Application                                                                                                    |                                                                       | Release                                                                                                    | Patch                                                                                                    | Current State                         | Status           |
|                                              | Application                                                                                                    |                                                                       | Release                                                                                                    | Patch                                                                                                    | Current State                         | Status           |
| Indates                                      | Application Dutch Plugin for IC Business Manager Applicatio                                                                                                    | ons                                                                   | 2018 R1                                                                                                    | Patch<br>GA Inst                                                                                                    | Current State                         | Status           |
| Jpdates                                      | Application<br>Dutch Plugin for IC Business Manager Applicatic<br>French Plugin for IC Business Manager Applicati<br>German Plugin for IC Business Manager Applicat                                                                                                    | ons<br>tions                                                          | Release<br>2018 R1<br>2018 R1<br>2018 R1                                                                                                    | Patch<br>GA Inst<br>GA Inst<br>GA Inst                                                                                                    | Current State                         | Status           |
| Jpdates                                      | Application<br>Dutch Plugin for IC Business Manager Application<br>French Plugin for IC Business Manager Application<br>German Plugin for IC Business Manager Application<br>IC Business Ma                                                                                                    | ons<br>ons<br>tions                                                   | Release<br>2018 R1<br>2018 R1<br>2018 R1<br>2018 R1                                                                                                    | Patch<br>GA Inst<br>GA Inst<br>GA Inst                                                                                                    | Current State                         | Status           |
| Jpdates                                      | Application Dutch Plugin for IC Business Manager Applicatio French Plugin for IC Business Manager Applicati German Plugin for IC Business Manager Applica IC Business Ma Italian Plugin f                                                                                                    | ons<br>tions                                                          | Release           2018 R1           2018 R1           2018 R1           2018 R1           2018 R1           2018 R1                                                                                                    | Patch<br>GA Inst<br>GA Inst<br>GA Inst<br>GA Inst                                                                                         | Current State                         | Status           |
| Jpdates                                      | Application Dutch Plugin for IC Business Manager Applicatio French Plugin for IC Business Manager Applicati German Plugin for IC Business Manager Applica IC Business Ma Italian Plugin f Japanese Plugi                                                                                                    | ons<br>tions                                                          | Release           2018 R1           2018 R1           2018 R1           2018 R1           2018 R1           2018 R1           2018 R1           2018 R1                                                                                                    | Patch<br>GA Inst<br>GA Inst<br>GA Inst<br>GA Inst<br>GA Inst                                                                              | Current State                         | Status           |
| Jpdates                                      | Application         Dutch Plugin for IC Business Manager Application         French Plugin for IC Business Manager Application         German Plugin for IC Business Manager Application         IC Business Margin Plugin for IC Business Manager Application         Italian Plugin for IC Business Manager Application         Japanese Plugi         Korean Plugin for IC Business Manager Application                                                                        | ons<br>tions                                                          | Release           2018 R1           2018 R1           2018 R1           2018 R1           2018 R1           2018 R1           2018 R1           2018 R1           2018 R1                                                                                                    | Patch<br>GA Inst<br>GA Inst<br>GA Inst<br>GA Inst<br>GA Inst<br>GA Inst                                                                   | Current State                         | Status           |
| pdates                                       | Application         Dutch Plugin for IC Business Manager Application         French Plugin for IC Business Manager Application         German Plugin for IC Business Manager Application         IC Business Margin Plugin for IC Business Manager Application         IC Business Margin Plugin for IC Business Manager Application         Add New Update         Japanese Plugi         Korean Plugin         Norwegian Plugin                                                 | ons<br>tions<br>ons<br>ons<br>is<br>tions                             | Release           2018 R1           2018 R1           2018 R1           2018 R1           2018 R1           2018 R1           2018 R1           2018 R1           2018 R1           2018 R1           2018 R1           2018 R1           2018 R1                                                                                                    | Patch<br>GA Inst<br>GA Inst<br>GA Inst<br>GA Inst<br>GA Inst<br>GA Inst<br>GA Inst                                                        | Current State                         | Status           |
| pdates                                       | Application         Dutch Plugin for IC Business Manager Application         French Plugin for IC Business Manager Application         German Plugin for IC Business Manager Application         IC Business Margin Plugin for IC Business Manager Application         Italian Plugin for IC Business Manager Application         Add New Update         Japanese Plugi         Korean Plugin for         Norwegian Plugin for         Change Current State                       | ons<br>tions<br>ons<br>ons<br>is<br>tions                             | Release           2018 R1           2018 R1           2018 R1           2018 R1           2018 R1           2018 R1           2018 R1           2018 R1           2018 R1           2018 R1           2018 R1           2018 R1           2018 R1           2018 R1           2018 R1                                                                                           | Patch<br>GA Inst<br>GA Inst<br>GA Inst<br>GA Inst<br>GA Inst<br>GA Inst<br>GA Inst<br>GA Inst                                             | Current State                         | Status           |
| Jpdates                                      | Application         Dutch Plugin for IC Business Manager Application         French Plugin for IC Business Manager Application         German Plugin for IC Business Manager Application         IC Business Marger Application         Italian Plugin for IC Business Manager Application         Japanese Plugin         Norwegian Plugin for         Polish Plugin for         Change Current State         Portuguese (Blug)         Mark as High Priority                    | ons<br>tions<br>5<br>ons<br>15<br>tions<br>r Applications             | Release           2018 R1           2018 R1                                                       | Patch<br>GA Inst<br>GA Inst<br>GA Inst<br>GA Inst<br>GA Inst<br>GA Inst<br>GA Inst<br>GA Inst<br>GA Inst                                  | Current State                         | Status           |
| pdates                                       | Application         Dutch Plugin for IC Business Manager Application         French Plugin for IC Business Manager Application         German Plugin for IC Business Manager Application         IC Business Manager Application         Italian Plugin for IC Business Manager Application         Japanese Plugin         Norwegian Plugin         Polish Plugin for         Change Current State         Portuguese (Blog         Mark as High Priority         Spanish Plugin | ons<br>tions<br>s<br>ons<br>s<br>tions<br>r Applications<br>ns        | Release           2018 R1           2018 R1                   | Patch<br>GA Inst<br>GA Inst<br>GA Inst<br>GA Inst<br>GA Inst<br>GA Inst<br>GA Inst<br>GA Inst<br>GA Inst<br>GA Inst                       | Current State                         | Status           |
| Jpdates                                      | Application         Dutch Plugin for IC Business Manager Application         French Plugin for IC Business Manager Application         German Plugin for IC Business Manager Application         IC Business Manager Application         Italian Plugin for IC Business Manager Application         Japanese Plugin         Norwegian Plugin         Polish Plugin for Plugin         Portuguese (B         Spanish Plugin         Swedish Plugin                                 | ons<br>tions<br>s<br>ons<br>is<br>tions<br>r Applications<br>ns<br>ns | Release           2018 R1           2018 R1 | Patch<br>GA Inst<br>GA Inst<br>GA Inst<br>GA Inst<br>GA Inst<br>GA Inst<br>GA Inst<br>GA Inst<br>GA Inst<br>GA Inst<br>GA Inst<br>GA Inst | Current State                         | Status           |

Here is a description of the Current State modes.

| Current<br>State | Description                                                                                                    |
|------------------|----------------------------------------------------------------------------------------------------|
| Pre-<br>Approval | The default state after an update is retrieved from the provider. New updates are not set to <b>GA</b> and pushed out automatically. This state indicates the update is being tested and awaiting approval.                                                                                                    |
| Inactive         | The update should not be pushed out to client machines, because, for example, it is old or obsolete. (Interactive Update 2.0 SU 5 and later)                                                                                                    |
| ga [🛃            | The update is ready to be pushed out to client machines the next time they connect to the local provider. Once the state is changed to <b>GA</b> (Generally Available), client machines that have the related applications installed will automatically download and apply the update the next time they connect to the local provider. |
| Remove           | The update is ready to be removed from a client machine the next time the client connects to the local provider. This state overrides local settings on the client machine and forces the application to be removed.                                                                                                    |

## Mark updates to be pushed out to client machines

When new updates are downloaded from the provider to the local provider, they have a default state of **Pre-Approval** [

You must change the updates' state to **GA** [<sup>11</sup>] in order to push out those updates (and any related installs) to client machines the next time those machines connect to the local provider.

To mark an update to be pushed out to client machines:

For example, the IC Business Manager Applications 2015 R2 and IC Server Manager Applications 2015 R2 updates are marked GA, to be pushed out to client machines the next time those machines connect to the local provider.

1. Highlight the update to push out, right click, and select Change Current State.

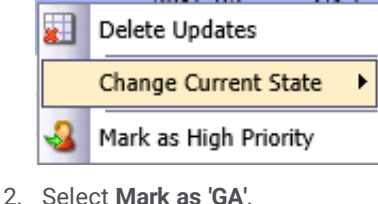

Z. Select Mark as GA.

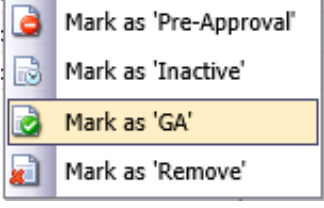

3. The **Current State** column icon for that entry changes to a document with a green check mark. The Updates data grid refreshes. The **Current State** for the selected updates changes to **GA**.

#### Note:

Only the latest patch for a release should be marked as GA. Mark any previously applied 2015 R1 or later patch releases as Inactive to improve the performance of a provider. A provider has fewer patches to consider when responding to a request for updates.

## **Related install relationships**

Starting with Interactive Update 2016 R1, the related install feature has changed. Now, you can add a related install relationship to

associate an update for one product with a new install of another product. When the update for the first product is pushed to a client machine, the related install for the second product is also pushed to the client machine.

To add a related install relationship:

1. Highlight the update, right click, and select **Modify Update Properties**.

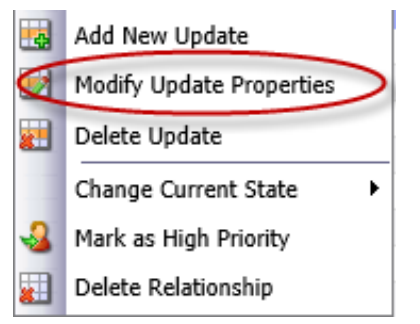

2. Select the **Related Installs** tab.

| Modify Updat                                                                                                    | e Properties                            |
|----------------------------------------------------------------------------------------------------|-----------------------------------------|
| Update Properties Related Installs<br>Choose the related installs to associat<br>IC Business Manager Applications | e with this update from the list below: |
| Install                                                                                                    | Action                                  |
|                                                                                                    | No data<br>OK Cancel                    |
| Select the product installation to associate with the The product you selected appears in the <b>Install</b> colu | e update and click <b>Add</b> .<br>umn. |
| To remove a product installation from the list, cli                                                               | ck the 🔀 icon in the Action column.     |
| Click <b>OK</b> to create the relationship.<br>Click <b>OK</b> to confirm the update was modified.                |                                         |

To delete a related install relationship:

1. Highlight the update with the relationship to delete, right click, and select Delete Relationship.

To select multiple updates, press Ctrl and click the updates from which to delete all relationships.

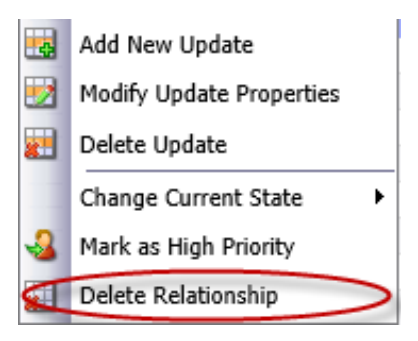

2. Select **OK** to confirm that you want to delete the relationship.

## **Remove updates from client machines**

If you want to remove previously applied updates (marked as **GA**) pushed out to client machines for troubleshooting purposes or to clean up disk space, use the **Change Current State**...**Mark as 'Remove'** action. The next time the client machine connects to the local provider, it will detect the updates are marked to be removed, and the updates will be uninstalled from the client machine. If an earlier update version was installed, the client machine will *roll back* to that version.

To remove updates from client machines:

1. Highlight the active (marked as GA) update you want to remove, right-click, and select Change Current State...Mark as 'Remove'.

The Current State column icon for the selected update changes to Remove

| Interactive Update Client        | 2015 R1 | Patch1     | <u> </u> |
|----------------------------------|---------|------------|----------|
| IC Business Manager Applications | 2015 R2 | GA Install |          |

2. The next time the client machines connect to the local provider, the selected updates will be removed and the machine will *roll* back to the earlier update version.

## **Interactive Update Client**

Interactive Update Client is installed on the CIC server, a remote provider, and all client machines at the customer site that will receive updates.

This section includes:

Launch Interactive Update Client Configuration

Configuration tab: Specify how updates will be downloaded and installed

Provider Servers tab: Modify provider server list

Proxy Configuration tab: Add Web Proxy server information

Interactive Update Client application: How updates are applied

Interactive Update Client task tray icon

Interactive Update Client service

## Interactive Update Client configuration details

## Launch Interactive Update Client Configuration

To launch the Interactive Update Configuration on the CIC server or client machine:

- 1. Launch Interactive Update Client Configuration from the Start menu.
  - The Interactive Update Client Configuration dialog appears.

| 실 Interactive l                 | Jpdate Configuration 📃 💼 💌                                                                                                    |
|---------------------------------|----------------------------------------------------------------------------------------------------|
| Configuration                   | Provider Servers Proxy Configuration                                                                                                    |
| Automa                          | atic (recommended)                                                                                                    |
| 6                               | Automatically download recommended updates for my<br>computer and install them:                                                                                                    |
|                                 | Every Day  at 2:00 AM                                                                                                    |
| Downloa when to                 | ad Mode. Download updates for me, but let me choose<br>install them.                                                                                                    |
| Notify M<br>or install          | ode. Notify me but don't automatically download them.                                                                                                    |
| 🔘 Manual I                      | Mode                                                                                                    |
| -                               | Disable all automatic behavior and only allow manual<br>checking for updates. This could cause your<br>Interactive Intelligence software to become out of<br>sync with the IC Server. |
| Interactive Up<br>Update is act | pdate Configuration changes can not be made while Interactive<br>ively checking for or applying updates.                                                                              |
| Check For Up                    | dates OK Cancel Apply                                                                                                    |

## Note:

Starting with Interactive Update 2016 R1, if the administrator includes the client machine in a group other than the default group, the following message appears each time a user launches the Interactive Update Client Configuration on the client machine and the user cannot modify the settings.

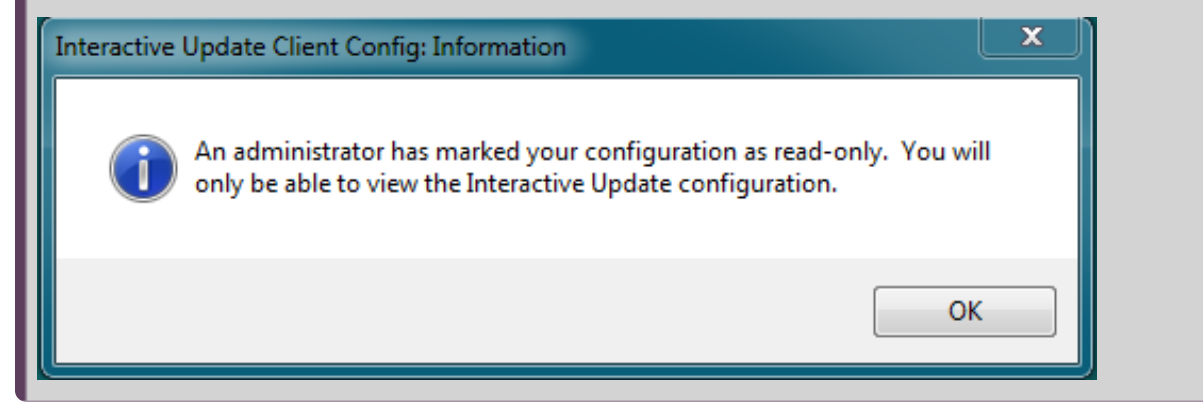

## Configuration tab: Specify how updates will be downloaded and installed

The method for downloading and installing updates:

- On the CIC server, must be configured in the Interactive Update Client Configuration tab.
- On client machines, can be set by the administrator on the Interactive Update Provider Groups page if the client machine does
  not exist in the default Group. Can be set by a user on their own machine in the Interactive Update Client Configuration tab if
  their machine exists in the default group.

#### Note:

Interactive Update Client configuration settings cannot be changed while Interactive Update Client service is checking for or applying updates.

To specify how updates are downloaded and installed:

 Launch Interactive Update Client Configuration from the Start menu. The Interactive Update Client Configuration dialog appears.

| 🗳 Interactive Update Configuration 📃 📼 💌                                                                                                    |
|----------------------------------------------------------------------------------------------------|
| Configuration Provider Servers Proxy Configuration                                                                                                    |
| Automatic (recommended)                                                                                                    |
| Automatically download recommended updates for my<br>computer and install them:                                                                                                    |
| Every Day 🔹 at 2:00 AM 👻                                                                                                    |
| Download Mode. Download updates for me, but let me choose when to install them.                                                                                                    |
| Notify Mode. Notify me but don't automatically download<br>or install them.                                                                                                    |
| Manual Mode                                                                                                    |
| Disable all automatic behavior and only allow manual<br>checking for updates. This could cause your<br>Interactive Intelligence software to become out of<br>sync with the IC Server. |
| Interactive Update Configuration changes can not be made while Interactive<br>Update is actively checking for or applying updates.                                                    |
| Check For Updates OK Cancel Apply                                                                                                    |

- 2. In the **Configuration** tab, do one of the following:
- (Recommended) Select Automatic, and select a day and time in the drop-down lists. The update will be automatically installed on the preset day/time as specified in the accompanying dropdown lists. For additional configuration options, see <u>Control</u> <u>frequency of automatic check for updates</u>.

#### Note:

Starting with Interactive Update 2015 R3, you can no longer select **Automatic** as the update mode when using Interactive Update Client application on the CIC server.

- Select Download Mode. This setting automatically downloads updates to the machine, but does not install them. When updates are downloaded, the Interactive Update icon displays in the Windows taskbar. The associated tooltip reads Updates are being downloaded. When the download is complete, the tooltip text changes to Updates have been downloaded and are ready to be installed. Click the icon to install the updates.
- Select Notify Mode. This setting displays the Interactive Update icon in the Windows taskbar when an update is available. Click the icon to download and install the update.
- Select Manual Mode. When this option is selected, all automatic behavior is turned off. Users are not alerted to available
  updates, but they can select the Check For Updates button to manually check for updates. Users should select this option only
  if instructed to do so by their administrator or PureConnect Customer Care.

#### Note:

When this option is selected on the CIC server, the description notes that if this machine is used to provide updates to client machines, then the client machines will not receive updates either.

• Click the OK or Apply button to save your settings.

#### Note:

You can set additional Interactive Update client configuration in the Interactive Update configuration data file. See <u>Interactive Update configuration data file</u> in <u>About Interactive Update 2015 R1 or later</u>.

## Provider Servers tab: Modify provider server list

Administrators can modify the list of provider servers as needed in the Provider Servers tab.

Starting with Interactive Update 2016 R2, Interactive Update uses the following methods to identify available provider servers to display in the list on the **Provider Servers** tab:

- Interactive Update searches the network to identify available provider servers when a client machine restarts or the Interactive Update Client service restarts. For Interactive Update to search for provider servers, configure provider discovery in the **Configuration** page in Interactive Update Provider Web interface. See <u>Configuration page</u> in this document.
- If provider discovery fails to identify a provider or if provider discovery is turned off, Interactive Update uses the provider server that a client application (for example, IC Business Manager) identified as a backup provider server when connecting to Interactive Update.

To use the backup provider server as a provider server, complete the set up in Interaction Administrator on the **Update Service** tab in **System Configuration**. See <u>Interaction Administrator configuration for Interactive Update</u>.

• From the Provider Servers tab, you can browse to locate a provider.

#### Note:

Users should not make any changes to the **Provider Servers** tab on their machines unless instructed by the administrator or PureConnect Customer Care.

To modify the provider server list:

- 1. From the Start menu, select Programs > PureConnect > InteractiveUpdateClientConfig.
- 2. Click the Provider Servers tab.
- 3. From the Provider Servers tab, you can:
  - Add a server name to the list of provider servers. To add a server name, click the **Add** button and enter the name of the server in the **Server** field.
  - Browse to locate a provider.
     Starting with Interactive Update 2016 R2, you can click **Browse** to locate a provider server to add to the list.
  - Rename a server. To rename a server, highlight the current name and enter the new name in the Server field.
  - Remove a server from the list of local provider servers. To remove a server from the list, highlight it, and click the **Remove** button.
  - For users with an advanced configuration that uses a secure reverse proxy, click **Show Details** and complete the information.

Starting with Interactive Update 2016 R3, the **Provider Servers** tab includes **Show Details** to access the **Port**, **Secure Connection**, and **Path** fields.

- Test the connection to the provider. To test a connection to a provider, select a server and click the **Test** button. Starting with Interactive Update 2015 R3, the **Test** button appears in the **Provider Servers** tab.
- 4. Click OK or Save to save your settings.

## Proxy Configuration tab: Add Web Proxy server information

If the customer site uses a Web proxy, administrators must add the appropriate Web proxy server information in the **Proxy Configuration** tab.

Note:

- Recommended Web proxy server (ISA proxy server) settings for use with Interactive Update Client will soon be available in a separate document.
- Users should not make any changes to the **Proxy Configuration** tab on their machines unless instructed by the administrator or PureConnect Customer Care.

To add Web Proxy server information:

- 1. From the Start menu, select Programs > PureConnect > InteractiveUpdateClientConfig.
- 2. In the Interactive Update Configuration dialog, click the Proxy Configuration tab.

| Interactive Update Configuration                                                                                          | - 🗆 X             |
|----------------------------------------------------------------------------------------------------|-------------------|
| Configuration Provider Servers Proxy Configuration                                                                        |                   |
| ((i)) If a Web Proxy is being used to connect to<br>Interactive Update Provider, please spect<br>proxy information below. | to the<br>ify the |
| Use a proxy server for Interactive Update.                                                                                | Test              |
| Address:                                                                                                    | Save              |
| Port: 0                                                                                                    | Cancel            |
| The proxy server needs user authentication.                                                                               |                   |
| User Name:                                                                                                    |                   |
| Password:                                                                                                    |                   |
| Domain:                                                                                                    |                   |
|                                                                                                    |                   |
|                                                                                                    |                   |
|                                                                                                    |                   |
| Check For Updates                                                                                                    | ОК                |

- 3. Click the Use a proxy server for Interactive Update check box. Type the Address and Port for the Web proxy server.
- 4. If the Web proxy server is set up so that users must log in every time they want to connect to the Internet, click **The proxy** server needs user authentication check box. Type the appropriate **User Name** and **Password**. If the user is a domain user, type the **Domain** name.
- 5. Test the proxy configuration. To test the proxy configuration, click **Test**. Starting with Interactive Update 2015 R3, the **Test** button appears in the **Provider Servers** tab.
- 6. Click the **OK** or **Save** button to save your settings.

## Interactive Update Client application: How updates are applied

The Interactive Update Client application displays different icons, messages, and dialogs, depending on how Interactive Update has been configured to download and apply updates to the CIC server or client machine.

Starting with Interactive Update 2016 R2, Interactive Update will attempt to shut down client applications before updating.

As an example, the following procedure shows what the Interactive Update Client application on a client machine displays when the Interactive Update Client Configuration is set to Notify Mode.

1. Click Check for Updates at the bottom of the Interactive Update Client Configuration dialog.

| 실 Interactive l                 | Jpdate Configuration 📃 📼 💌                                                                                                    |
|---------------------------------|----------------------------------------------------------------------------------------------------|
| Configuration                   | Provider Servers Proxy Configuration                                                                                                    |
| Automa                          | atic (recommended)                                                                                                    |
| - <b>6</b>                      | Automatically download recommended updates for my<br>computer and install them:                                                                                                    |
|                                 | Every Day 🔹 at 2:00 AM 👻                                                                                                    |
| Downloa when to                 | ad Mode. Download updates for me, but let me choose<br>install them.                                                                                                    |
| Notify M<br>or install          | ode. Notify me but don't automatically download<br>them.                                                                                                    |
| 🔘 Manual I                      | Mode                                                                                                    |
| <b>1</b>                        | Disable all automatic behavior and only allow manual<br>checking for updates. This could cause your<br>Interactive Intelligence software to become out of<br>sync with the IC Server. |
| Interactive Up<br>Update is act | odate Configuration changes can not be made while Interactive<br>ively checking for or applying updates.                                                                              |
| Check For Up                    | dates OK Cancel Apply                                                                                                    |

- 2. The **Checking for Updates** dialog appears starting with Interactive Update 2015 R3. This dialog displays messages to indicate the steps that Interactive Update executes to check for updates and a final message to indicate the number of updates available or the software is up to date. This dialog displays a list of applications currently installed. In the Status column, a:
  - 0

0

✓Indicates that the application is up to date.

Indicates that an update is available for the application.

| Interactiv                          | ve Update   |         |        | )  |
|-------------------------------------|-------------|---------|--------|----|
| Checking for Updates                |             |         |        |    |
| Application                         | Version     | Content | Status | ^  |
| Interaction Firmware 2015 R3        | 15.3.0.384  | No      |        |    |
| Interaction Center Server 2016 R2   | 16.2.0.126  | No      | 0      | ≡  |
| Interactive Update Provider 2016 R2 | 16.2.0.172  | No      | 0      |    |
| IC Business Manager Applications    | 15.04.0.418 | Yes     |        |    |
| IC Server Manager Applications      | 16.02.0.134 | Yes     |        |    |
| IC User Applications (64-bit)       | 16.02.0.134 | Yes     | 0      |    |
| IC User Applications (64-bit)       | 16.02.0.134 | Yes     | 0      |    |
| nteractive Update found 29 updates. | Ins         | tall    | Canc   | el |

- 3. Click Install.
- 4. The Interactive Update Client application prompts for the type of install **Express** (default) or **Custom** available to install. In this example, **Express** is selected. Click **Install**.

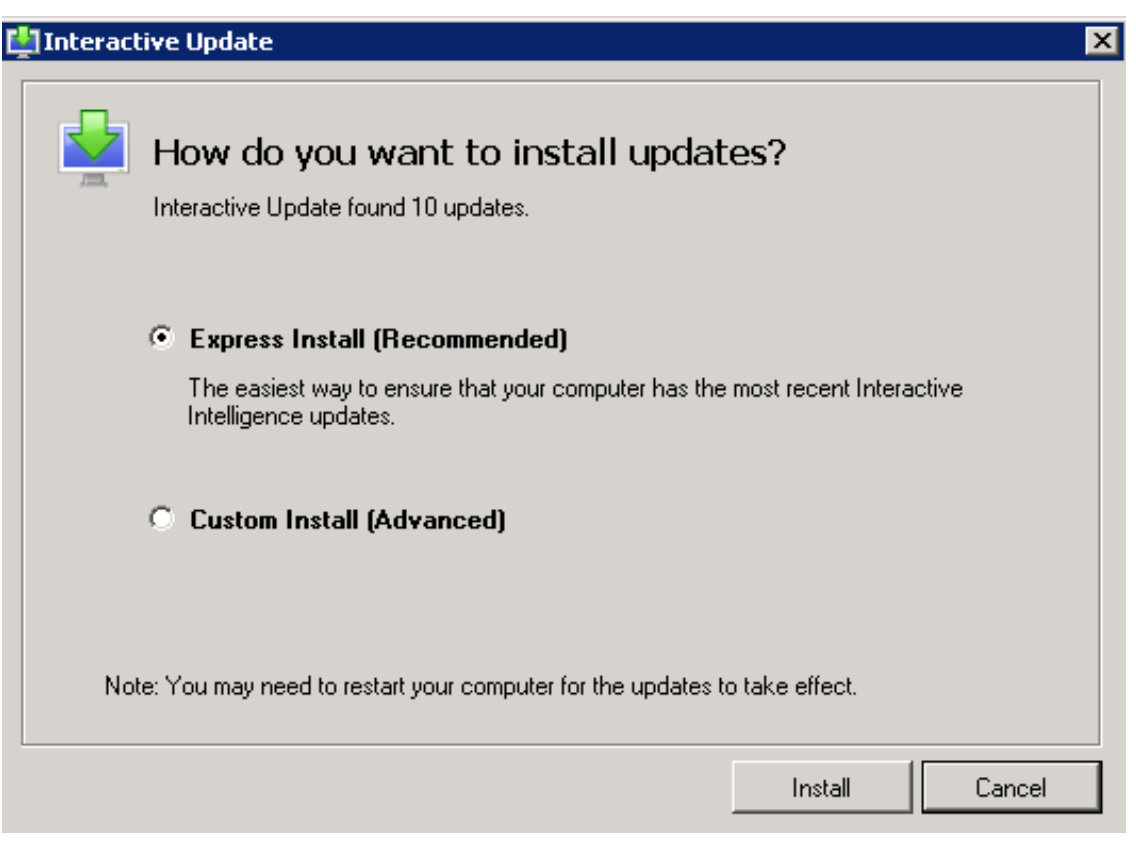

- 5. The Interactive Update Client application lists the updates available to install. Click Install.
  - If you chose Express Install, you are notified when Interactive Update has finished applying the updates.
  - If you chose **Custom Install**, you are prompted to choose the updates to apply, for example:

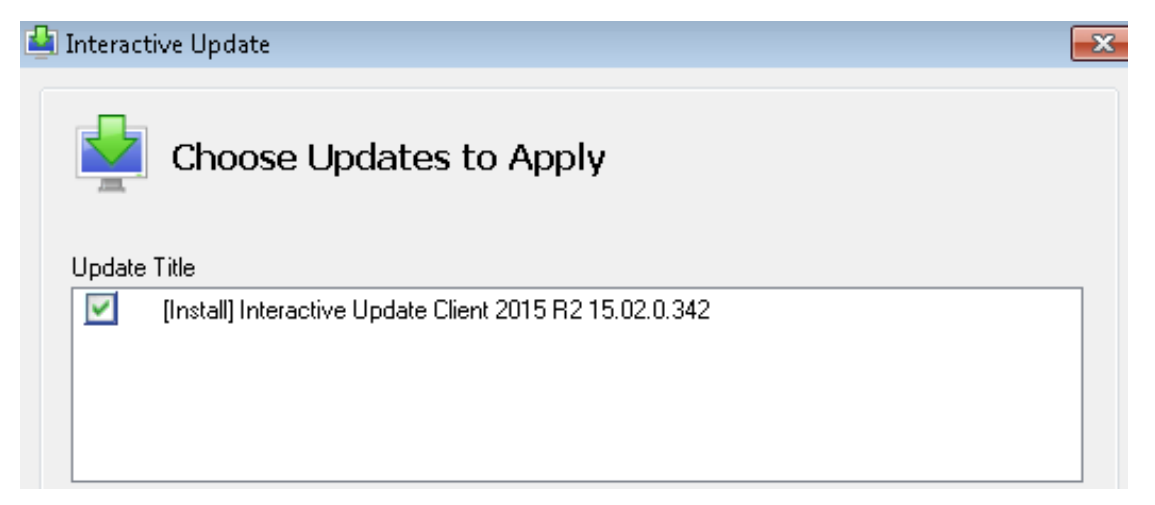

Starting with Interactive Update 2015 R1, the update version number is displayed to aid in identifying the correct updates to apply.

6. The Interactive Update Client application indicates the installation was completed and successful. Click **Close** to exit the Interactive Update Client application.

| 🔄 Interactive Update                                                                                                    | × |
|----------------------------------------------------------------------------------------------------|---|
| Interactive Update Has Finished Applying Updates                                                                                                    |   |
| The following shows the results of the attempted updates:                                                                                                    |   |
| <ul> <li>IC User Applications (32-bit) SU6 added successfully.</li> <li>IC User Applications (64-bit) SU6 added successfully.</li> <li>IC User Applications (64-bit) 2015 R1 added successfully.</li> <li>IC User Applications (64-bit) 2015 R2 added successfully.</li> <li>IC User Applications (64-bit) 2015 R2 added successfully.</li> <li>Interactive Update Client SU5 added successfully.</li> <li>Interactive Update Client SU5-IUPDATE-1808 added successfully.</li> </ul> |   |
|                                                                                                    |   |
| Additional Details<br>A portion of the updates has completed. Please reboot the machine so the changes will take<br>effect. Please contact your support personnel regarding the updates that failed.                                                                                                    |   |
| Change Interactive Update settings Reboot Now Close                                                                                                    |   |

## Note:

| • | If the installation was not successful, view <b>Additional Details</b> for further actions to take, for example, restarting an application or restarting the machine.                                                                                                    |
|---|----------------------------------------------------------------------------------------------------|
| • | Starting with Interactive Update 2.0 SU 5, the following two notifications may appear in this dialog:                                                                                                    |
|   | • Appears if an update is waiting for another update to complete or if Interactive Update Client Configuration is in Download Only mode.                                                                                                    |
| • | • Appears if an update has locked files or needs a restart.<br>Starting with Interactive Update 2015 R3, you can view the Install Log to diagnose an issue that occurred during the installation of an update. To access the Install Log for an update, select an update and the <b>View Install Log</b> link appears. To view the log file, click the <b>View Install Log</b> link. |
|   | 🔄 Interactive Update                                                                                                    |
|   | Interactive Update Has Finished Applying Updates                                                                                                    |
|   | The following shows the results of the attempted updates:                                                                                                    |
|   | Reboot needed to finish IC Server Manager Applications 2015 R2.                                                                                                    |
|   |                                                                                                    |
|   |                                                                                                    |
|   |                                                                                                    |
|   |                                                                                                    |
|   |                                                                                                    |
|   |                                                                                                    |
|   | Additional Details                                                                                                    |
|   | Action ended 9:58:26: INSTALL. Return value 1.                                                                                                    |
|   |                                                                                                    |
|   | View Install Log                                                                                                    |
|   | Change Interactive Update settings Close Close                                                                                                    |

## Interactive Update Client task tray icon

Starting with Interactive Update 2.0 SU 5, the Interactive Update Client task tray icon has a right-click menu that displays a variety of options, depending on the current status of Interactive Update Client. For example:

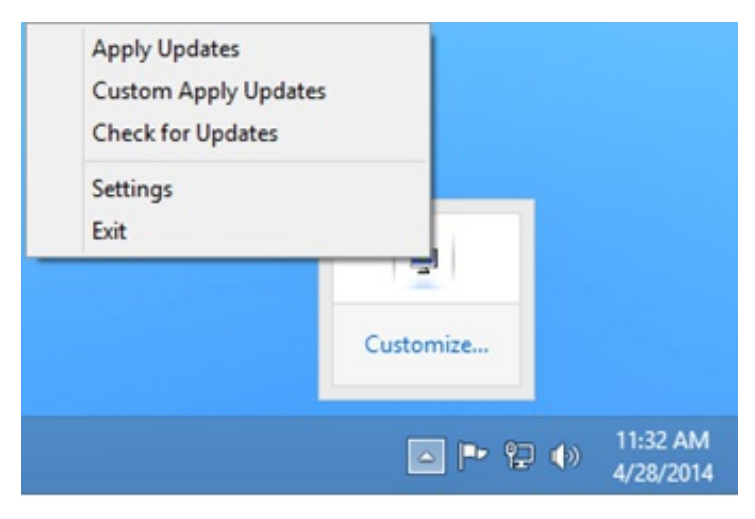

The following table describes the Interactive Update Client right-click menu options:

| Option                     | Occurs when                                                      | Description                                                                                                    |  |
|----------------------------|------------------------------------------------------------------|----------------------------------------------------------------------------------------------------|--|
| Apply<br>Updates           | Interactive Update Client configuration is set to Download Mode. | When updates are finished downloading, select this option to install the updates in the background.                                                                                                    |  |
| Custom<br>Apply<br>Updates | Interactive Update Client configuration is set to Download Mode. | When updates are finished downloading, select this option to choose the updates to install.                                                                                                    |  |
| Check for<br>Updates       | No updates are available or are being applied.                   | Select this option to manually check for updates.                                                                                                    |  |
| Cancel<br>Updates          | Updates are being applied.                                       | <ul> <li>Select this option to:</li> <li>Prevent any new tasks from starting.</li> <li>Cancel current and pending downloads.</li> <li>Display a dialog with the status of the current updates</li> </ul> Note: Canceling an update while it is in progress can cause issues that require uninstalling and reinstalling the application. |  |
| Settings                   | Always available.                                                | Select this option to display the Interactive Update Client configuration dialog.                                                                                                    |  |
| Exit                       | Always available.                                                | Select this option to close the Interactive Update Client task tray icon.                                                                                                    |  |

Double-click the task tray icon to open a dialog that relates to the last activity Interactive Update Client performed. For example, starting with Interactive Update 2016 R2 if a client machine requires a restart after an update, double-click the task tray icon and a dialog appears requesting that you restart to finish applying the updates.

Point to the task tray icon to display tooltips that indicate the status of Interactive Update Client. For example, after Interactive Updates finishes installing updates, the Successful Activation tooltip appears.

## Interactive Update Client service

This section describes miscellaneous Interactive Update Client service functionality.

## License verification

Interactive Update Client service checks for the existence of the I3\_FEATURE\_SU\_ALLOWED feature license key and will only allow the installation if it is present. The I3\_FEATURE\_SU\_ALLOWED feature license key signifies a current Licensing, Maintenance, and Support contract with Genesys.

## Release, patch, and ES deployment

Starting with Interactive Update 2015 R1, the Interactive Update Client service deploys all updates (release and patch components, plus any ESs related to the latest patch) marked as GA for a specified PureConnect product SU release in a single check for updates.

#### Note:

Only the latest patch for a release should be marked as GA. Mark any previously applied 2015 R1 or later patch releases as Inactive to improve the performance of a provider. A provider has fewer patches to consider when responding to a request for updates.

## Interactive Update troubleshooting

This section provides troubleshooting tips for Interactive Update.

## **Customer Interaction Center Server update failed to apply**

If a CIC server update fails to apply, make sure to check the Application Event Log for any specific error messages pertaining to the failure.

## Invalid response from server

Certain operations in the Interactive Update Provider Web interface result in a request being sent from the browser to the server. When a request does not reach the server as expected, Interactive Update displays the following error message:

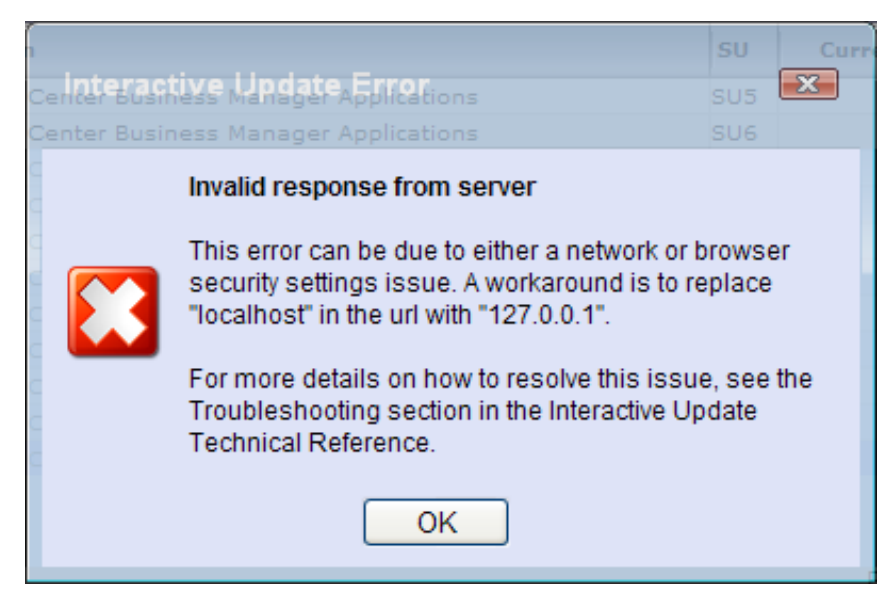

There can be several reasons why this error occurred, anywhere from network configuration to a browser security settings issue, due to recently tightened browser security settings. In most circumstances, adding http://localhost or http://localhost or http://localh

To add this setting in Internet Explorer:

- 1. In the **Tools** menu, select **Internet Options**.
- 2. Select the Security tab and click the Local intranet Sites button.
- 3. In the Local intranet dialog, click the Advanced button.
- 4. In the Add this website to the zone text box, enter http://127.0.0. and click the Add button. The added web site appears in the Websites text box.

| Local intranet                                                                                    |                     |  |
|---------------------------------------------------------------------------------------------------|---------------------|--|
| You can add and remove websites from this zor<br>this zone will use the zone's security settings. | ne. All websites in |  |
| Add this website to the zone:                                                                     |                     |  |
|                                                                                                   | Add                 |  |
| <u>W</u> ebsites:                                                                                 |                     |  |
| http://127.0.0.1                                                                                  | Remove              |  |
| Require server verification (https:) for all sites in this zone                                   |                     |  |
|                                                                                                   |                     |  |

5. Close the dialogs and restart the browser for the settings to take effect.

## Refresh doesn't work when uploading multiple updates

If you select **Refresh** when uploading updates in Interactive Update 2.0 SU 5 and Interactive Update 2015 R1 or later, the **Invalid response from server** message may appear, or **Refresh** may simply not work.

As a workaround, follow the instructions in the "Invalid response from server" troubleshooting topic to change the web address to 127.0.0.1.

# Cannot download updates from a CIC server in a domain outside of ISA proxy server

If you experience issues with downloading updates in a Web proxy configuration, the problem may due to an ISA proxy server configuration that PureConnect does not support. Recommended Web proxy server (ISA proxy server) settings for use with Interactive Update Client will soon be available in a separate document.

## Interactive Update Provider Config gets stuck on the "Please Wait" message

When using Internet Explorer to view the Interactive Update Provider Config, it gets stuck indefinitely on the Please Wait message.

| ns (64-bit)              | 4.0       | SU1         |        |                               |  |
|--------------------------|-----------|-------------|--------|-------------------------------|--|
| ins                      | 4.0       | SU1         |        | Add Delated 1                 |  |
| ger Applicati <u>ons</u> | 4.0       | SU1         | 8      |                               |  |
| e Client                 | Please Wa | Please Wait |        | Add New Upo<br>Modify Existin |  |
| ger Applicati            |           |             | 100    | Delete Undat                  |  |
| er Applications          | 4.0       | SU1-ES_T    | 22     |                               |  |
| ns                       | 4.0       | SU1-ES_T    | 25     | Change Curre                  |  |
| ns (64-bit)              | 4.0       | SU1-ES_T    | estCla | yQA_749                       |  |
|                          |           |             |        |                               |  |

To avoid this issue, modify the Internet Explorer settings:

1. From the Internet Options Security tab, select Local Internet, and click Custom Level.

| Internet Options ? 🗙                                                                                                    |
|----------------------------------------------------------------------------------------------------|
| General Security Privacy Content Connections Programs Advanced                                                                                |
|                                                                                                    |
| Select a zone to view or change security settings.                                                                                            |
| 🗌 🥥 🔩 🗸 🚫 📗                                                                                                    |
| Internet Local intranet Trusted sites Restricted sites                                                                                        |
| Local intranet Sites                                                                                                    |
| found on your intranet.                                                                                                    |
| Security level for this zone                                                                                                    |
| <b>Custom</b><br>Custom settings.<br>- To change the settings, click Custom level.<br>- To use the recommended settings, click Default level. |
| Enable Protected Mode (requires restarting Internet Explorer)                                                                                 |
| <u>C</u> ustom level <u>D</u> efault level                                                                                                    |
| <u>R</u> eset all zones to default level                                                                                                    |
|                                                                                                    |
| OK Cancel <u>Apply</u>                                                                                                    |

2. Scroll down to Access data sources across domains and select Enable.

| Security Settings - Local Intranet Zone 🛛 🛛 🔀                                                                                                    |
|----------------------------------------------------------------------------------------------------|
| Settings                                                                                                    |
| Settings          Miscellaneous         Access data sources across domains         Disable         Enable         Prompt         Allow META REFRESH         Disable         Enable         Enable         Enable         Disable         Enable         Disable         Enable         Allow scripting of Microsoft web browser control         Disable         Enable         Allow script-initiated windows without size or position constra         Disable         Enable         Allow script-initiated windows without size or position constra         Disable         Enable |
| Allow webpages to use restricted protocols for active conten     Disable                                                                                                    |
| *Takes effect after you restart Internet Explorer                                                                                                    |
| Reset custom settings<br>Reset to: Medium-low (default) Reset                                                                                                    |
| OK Cancel                                                                                                    |
## Processes need to be restarted when updates are being applied

If Interactive Update Client displays a message stating that processes need be restarted while it is applying updates to client workstations, close any PureConnect applications or services, and click the **Restart Apps** button. You may be prompted to restart.

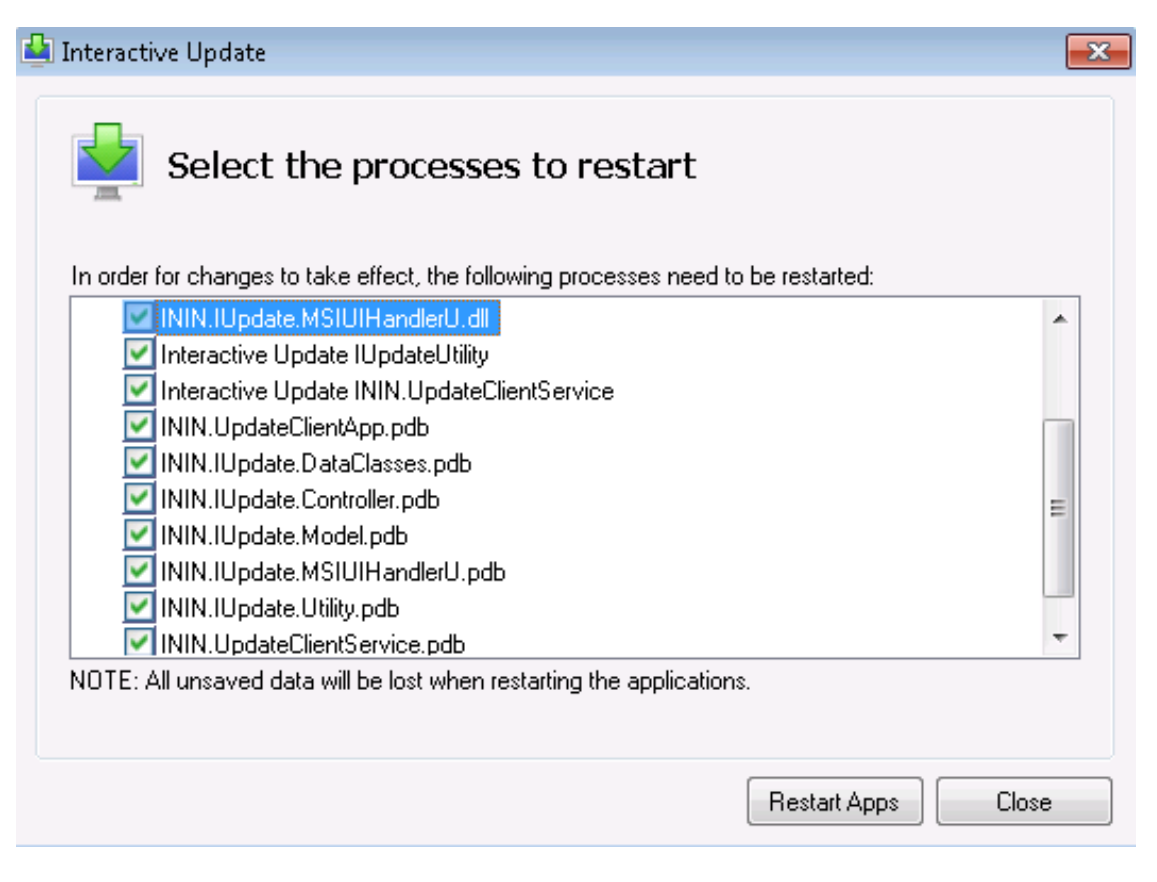

## Change Log

| The following changes have been made to this document since it was first published. |
|-------------------------------------------------------------------------------------|
|-------------------------------------------------------------------------------------|

| Date            | Changes                                                                                                    |
|-----------------|----------------------------------------------------------------------------------------------------|
| 10-April-2012   | Updated the document for IC 4.0 SU 1 and Interactive Update 2.0 SU 1.                                                                                                    |
| 03-October-2012 | Added new section "IC 3.0 to IC 4.0 Client Workstation Migrations".                                                                                                    |
| 15-October-2013 | <ul> <li>In "Interactive Update 2.0 for IC 4.0", updated the "Requirements" section to add Microsoft Windows 8 support, added in IC 4.0 SU 3 and later.</li> <li>In "About Interactive Update": <ul> <li>Updated "Ports used by Interactive Update".</li> <li>Added new section "Interactive Update configuration data file".</li> </ul> </li> <li>In "IC 3.0 to IC 4.0 Client Workstation Migrations", updated "Required IC and Interactive Update versions".</li> <li>In "Interactive Update Client" in "Interactive Client service ", added item about deploying all SU components and related ES's for a product service update release in a single check for updates.</li> </ul>                                                                                                    |
| 02-July-2014    | <ul> <li>In "Interactive Update Client" in "Interactive Client Configuration, "made the following updates for changes implemented in Interactive Update 2.0 SU 4 and SU 5:</li> <li>Updated "Configuration tab: Specify how updates will be downloaded and installed" to add note that Interactive Update Client configurations settings cannot be changed while Interactive Update is checking for or applying updates.</li> <li>Updated "Configuration tab: Specify how updates will be downloaded and installed" for replacement of "Turn off Interactive Update" option with "Manual Mode" option.</li> <li>Removed reference to "Offer updates again that I've previously disabled" as this option was removed.</li> <li>In "About Interactive Update" in "Ports used by Interactive Update," changed port 8099 to port 8094 for the port used for the Interactive Update Client Service to listen to messages from the Interactive Update Client Application, made in Interactive Update 2.0 SU 5.</li> <li>In "About Interactive Update" in "Interactive Update configuration data file", added descriptions of options added in Interactive Update 2.0 SU 4 and SU 5: "CheckForUpdates," "MaximumMessageSize", and "SendTimeout".</li> <li>In "Interactive Update 2.0 for IC 4.0," added new section "Stand-alone provider", supported in Interactive Update 2.0 SU 5 and later.</li> <li>In "Interactive Update 2.0 SU 5 including these new or modified features:         <ul> <li>High Priority update</li> <li>Inactive state</li> <li>Delete Relationship</li> <li>Multiple Uploads</li> </ul> </li> <li>Added or modified the following sections for the stand-alone provider, available in Interactive Update 2.0 SU 5 or later:         <ul> <li>In "About Interactive Update," modified the "Local provider "section.</li> <li>In "About Interactive Update," modified the "Local provider "section.</li> <li>In "About Interactive Update," modified the "Local provider</li></ul></li></ul> |
| 07-January-2015 | <ul> <li>Updated document to reflect changes required in the transition from Interactive Update 2.0 SU# to<br/>Interactive Update 2015 R1 or later, such as updates to product version numbers, system requirements,<br/>installation procedures, references to Interactive Intelligence Product Information site URLs, and<br/>copyright and trademark information.</li> <li>Updated document for Interactive Update 2015 R2. Includes enhanced functionality for adding multiple<br/>updates in "Interactive Update Provider," section "Updates page: Add New Update."</li> </ul>                                                                                                    |

| 23-February-2015  | <ul> <li>Updated copyright and trademark page.</li> <li>For 2015 R3, in the "Interactive Update Client application: How updates are applied" section updated screen shot in step 1, updated step 2 to show new Checking for Updates dialog, updated step 3 to click Install.</li> <li>For 2015 R3, in the "Interactive update Client application: How updates are applied" section, step 6, added information about View Install Log link.</li> <li>For 2015 R3, in the "Provider Servers tab: Modify provider server list" section updated screen shot before step 3 and updated text in step 3 to include Port field and Test button.</li> <li>For 2015 R3, in the "Launch Interactive Update Client Configuration "section, "Configuration tab: Specify how updates are applied" section, updated the screenshot showing the Configuration tab. Also in the "Interactive Update (recommended): section, added information that a user can no longer select automatic update mode with IC Server."</li> <li>For 2015 R3, in the "Using Activity Details for Troubleshooting" section, updated Activity Details screen shot in step 1 to show new fields Application, Release, and Patch.</li> </ul> |
|-------------------|----------------------------------------------------------------------------------------------------|
| 04-March-2015     | <ul> <li>For 2015 R3, in the "Launch Interactive Update Client Configuration "section and the "Specify how updates are downloaded and installed" section, updated first step to launch from Start menu so applies to any version of Windows.</li> <li>Updated "Apply CIC and Interactive Update release updates to existing installations" section to include note about Interactive Update 2.0 SU 5 is required.</li> </ul>                                                                                                    |
| 19-June-2015      | <ul> <li>Updated "IC Server (Provider server)" section to include requirements for ASP.NET.</li> <li>Updated title page for rebranding.</li> </ul>                                                                                                    |
| 10-July-2015      | <ul> <li>For 2016 R1 Updated "Machines page" section and "Updates page ", added "Groups page" section, "Install remote provider "section, "Verify content on remote provider" section, updates through out to include remote provider.</li> <li>Updated screen shots throughout for rebranding.</li> </ul>                                                                                                    |
| 27-July-2015      | <ul> <li>For 2016 R1 Updated "Provider Servers tab: Modify provider server list" section and "Proxy Configuration tab: Add Web Prosy server information" section to include new screen shots.</li> <li>Changed text to remove Apply button and use Save and OK buttons.</li> <li>For 2016 R1 updated "Mark as High Priority" section to include note that when manually checking for updates, user can select to update high priority update now or later.</li> <li>For 2016 R1 updated "Updates Page" section.</li> <li>Updated "Action" section about related install relationships.</li> <li>Removed "Add Related Install", "Modify Related Install", and "Delete Related Install" sections.</li> <li>Replaced with "Related Install Relations ships" section and add and delete procedure.</li> </ul>                                                                                                    |
| 01-September-2015 | <ul> <li>For 2016 R1, from Troubleshooting section, removed "Interactive Update Provider does not push out updates if they are higher than the IC Server version" section.</li> <li>Updated "Install Remote Provider" procedure to show correct screen in step 3.</li> </ul>                                                                                                    |
| 29-September-2015 | For 2016 R1, Updated "Install Remote Provider" section to show correct screen in step 3.                                                                                                    |
| 06-October-2015   | For 2016 R1, updated "Requirements" section.                                                                                                    |
| 10-November-2015  | <ul> <li>For 2016 R2:</li> <li>Added "Configuration page" section.</li> <li>Removed "Update Servers page" and "Administration page" sections.</li> <li>Updated screenshots throughout.</li> <li>Added Report page section.</li> <li>Added "Interaction Administrator configuration for Interactive Update" section.</li> <li>Updated task tray icon information.</li> <li>Updated Provider Servers tab section to include provider discovery.</li> </ul>                                                                                                    |
| 27-January-2016   | <ul> <li>For 2016 R3:</li> <li>Updated "Report Page: Display Interactive Update status report", "View the servers in a switchover pair", "Add a server", "Create a group", "Modify the provider server list".</li> <li>Updated copyright and trademark information.</li> </ul>                                                                                                    |

| 10-March-2016    | For 2016 R3, updated requirements section for Windows 10 version 1511.                                                                                                    |
|------------------|----------------------------------------------------------------------------------------------------|
| 08-April-2016    | For 2016 R3, removed change for advanced connection dialog in "Install a remote provider".                                                                                                    |
| 03-August-2016   | Updated Groups page section to indicate that administrator can change settings for default group.                                                                                                    |
| 15-February-2017 | Added important note to "Switchover Pair" section to explain granting read/write NTFS permissions if using a shared database or shared location for static content.                                                                                                    |
| 11-July-2017     | Updated Microsoft .NET Framework 4.5.2 requirement to Microsoft .NET Framework 4.5.2 or later.                                                                                                    |
| 10-October-2017  | Rebranding - Updated title page, copyright page, terminology, screen captures.                                                                                                    |
| 26-October-2017  | Updated requirements to include Windows Server 2016.                                                                                                    |
| 07-December-2017 | For Interactive Update Client service to recognize updates to product components, apply one of the following patch updates to Interactive Update Provider and Interactive Update Client: 2018 R2, 2018 R1 patch 3, 2017 R4 patch 8, 2017 R3 patch 15, 2017 R2 patch 20, 2017 R1 patch 26, 2016 R4 patch 30, 2016 R3 patch 36 |
| 02-February-2018 | Conversion to HTML.                                                                                                    |
| 05-February-2018 | Updated requirements to remove Windows Server 2008.                                                                                                    |
| 22-May-2018      | Updated requirements for Microsoft .NET Framework 4.7.                                                                                                    |
| 10-July-2018     | Removed 2016 R3 patch 36 from list of required patches for Interactive Update Client service to recognize updates to product components.                                                                                                    |
| 19-February-2019 | Update for separate Language Pack .iso                                                                                                    |
| 30-July-2019     | Reorganized the content only, which included combining some topics and deleting others that just had an introductory sentence such as, "In this section".                                                                                                    |
| 03-March-2020    | Updated requirements to include Windows Server 2019.                                                                                                    |
| 05-March-2020    | Removed references to updates.inin.com.                                                                                                    |
| 28-April-2020    | Updated links from my.inin.com to new locations.                                                                                                    |
| 03-June-2020     | Removed "CIC 3.0 to 2015 R1 or later client workstation migrations." Most, if not all, customers have already migrated from CIC 2.4/3.0 to a later release.                                                                                                    |